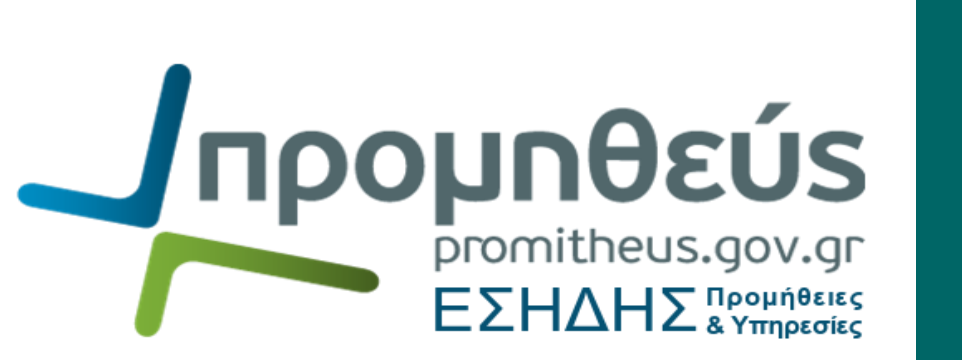

Ενέργειες ηλεκτρονικής διαγωνιστικής διαδικασίας μετά τη δημοσίευσή της μέσω ΕΣΗΔΗΣ Προμηθειών & Υπηρεσιών

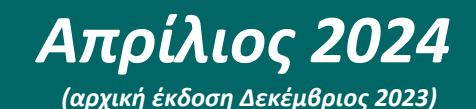

ΕΛΛΗΝΙΚΗ ΔΗΜΟΚΡΑΤΙΑ Υπουργείο Ψηφιακής Διακυβέρνησης

Διεύθυνση Διαχείρισης, Ανάπτυξης & Υποστήριξης ΕΣΗΔΗΣ Τμήμα Υποστήριξης και Εκπαίδευσης Χρηστών ΟΠΣ ΕΣΗΔΗΣ

# Πίνακας περιεχομένων

| Εισα | ιγυ | <sub>υ</sub> γή |                                                                                 | 3  |
|------|-----|-----------------|---------------------------------------------------------------------------------|----|
| Α.   | A   | ναζήτ           | ηση ηλεκτρονικής διαγωνιστικής διαδικασίας μετά τη δημοσίευσή της               | 3  |
| В.   | E   | νέργε           | ιες μετά τη δημοσίευση ηλεκτρονικής διαγωνιστικής διαδικασίας                   | 5  |
| 1    | •   | Ανά             | ρτηση εγγράφων                                                                  | 6  |
| 2    | •   | Επικ            | οινωνία                                                                         | 8  |
| 3    | •   | Προ             | βολή υποβολών                                                                   | 10 |
| 4    | •   | Παρ             | άταση Διαγωνιστικής Διαδικασίας                                                 | 11 |
| 5    | •   | Ακύ             | ρωση / Ματαίωση Διαγωνιστικής Διαδικασίας                                       | 12 |
| 6    | •   | Διαγ            | <b>(είριση Χειριστών – Μελών Συλλογικών / Ελεγκτικών</b> Οργάνων                | 13 |
| 7    | •   | Διαγ            | (είριση Βαθμολόγησης                                                            | 15 |
| 8    | •   | Δημ             | ιουργία Τροποποίησης                                                            | 16 |
|      | 8   | .1              | Διόρθωση Τίτλου-Περιγραφής-Ημερών ισχύος Προσφορών                              | 17 |
|      | 8   | .2              | Τροποποίηση συνημμένων αρχείων                                                  | 18 |
|      | 8   | .3              | Προσθήκη Τεχνικής Προδιαγραφής                                                  | 18 |
|      | 8   | .4              | Προσθήκη Κριτηρίων Αξιολόγησης                                                  | 19 |
|      | 8   | .5              | Τροποποίηση Οικονομικής Προσφοράς Διαγωνισμού                                   | 21 |
|      | 8   | .6              | Τροποποίηση Καταληκτικής Ημερομηνίας Υποβολής (για προγενέστερη χρονική στιγμή) | 22 |
|      | 8   | .7              | Τροποποίηση Κανόνων Διενέργειας                                                 | 23 |
|      | 8   | .8              | Δημοσίευση Τροποποιημένου Διαγωνισμού                                           | 24 |
| 9    | •   | Ανα             | στολή Διαγωνιστικής Διαδικασίας/Άρση αναστολής διαγωνιστικής διαδικασίας        | 26 |
|      | 9   | .1              | Αναστολή Διαγωνιστικής Διαδικασίας                                              | 26 |
|      | 9   | .2              | Άρση αναστολής Διαγωνιστικής Διαδικασίας                                        | 27 |
| 1    | 0.  | Кλ              | είσιμο Διαγωνισμού                                                              | 29 |
| C.   | E   | κτύπα           | υση «Διαβίβαση Διαγωνισμού (Α.Α)»                                               | 30 |
| 1    |     | Εκτί            | ύπωση «Διαβίβαση Διαγωνισμού (Α.Α)»                                             | 30 |

## Εισαγωγή

Σκοπός του παρόντος εγχειριδίου είναι να παρέχει αναλυτικές οδηγίες για τις ενέργειες που ενδέχεται να εκτελεστούν από το χειριστή της Αναθέτουσας Αρχής της ηλεκτρονικής διαγωνιστικής διαδικασίας μετά τη δημοσίευσή της και κατά τη διάρκεια του χρονικού διαστήματος που παραμένει ενεργή προς υποβολή προσφορών/αιτήσεων συμμετοχής.

## Α. Αναζήτηση ηλεκτρονικής διαγωνιστικής διαδικασίας μετά τη δημοσίευσή της

Μετά τη δημοσίευση μίας ηλεκτρονικής διαγωνιστικής διαδικασίας, αυτή μεταφέρεται στην περιοχή «Δημοσιεύσεις» της «Κονσόλας Διαχείρισης». Για την εύρεση/αναζήτηση της ηλεκτρονικής διαδικασίας ακολουθούνται τα παρακάτω βήματα.

Σε συνέχεια της σύνδεσης στο Σύστημα ως Χειριστής επιλέγεται διαδοχικά από το Βασικό Μενού η διαδρομή «Ηλεκτρονικές Διαγωνιστικές Διαδικασίες (Χειριστής)» ⇔ «Σχεδιασμός και Διαχείριση» ⇔ «Κονσόλα Διαχείρισης», προκειμένου να γίνει ανακατεύθυνση στην κονσόλα διαχείρισης των διαγωνιστικών διαδικασιών.

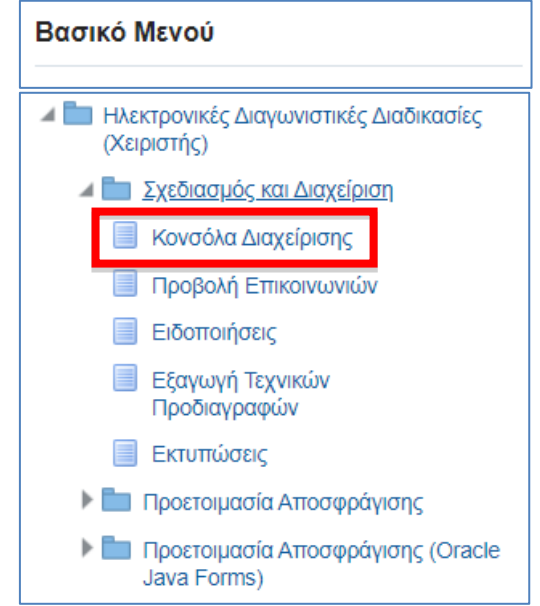

Εικόνα 1: Πλοήγηση στο Βασικό μενού στην Αρχική Σελίδα

Στην περιοχή «Δημοσιεύσεις» της «Κονσόλας Διαχείρισης» βρίσκονται οι διαγωνιστικές διαδικασίες οι οποίες έχουν δημοσιευτεί. Αν δεν βρίσκετε τη διαδικασία που σας ενδιαφέρει στην προεπισκόπηση με τις πρόσφατές σας δημοσιεύσεις, εκτελέστε το κομβίο εντολής «Πλήρης Λίστα» για παρουσίαση όλων των δημοσιεύσεών σας, ή κατά προτίμηση και πιο γρήγορη αναζήτηση της διαδικασίας, χρησιμοποιείστε το πλαίσιο στην κορυφή της σελίδας, όπου εισάγετε τον αύξοντα αριθμό της διαγωνιστικής διαδικασίας, εφεξής ΑΑ διαγωνισμού, και εκτελείτε το κομβίο «Εκτέλεση».

|   | Αιτήματα <b>Κονσόλα Διαχ</b>                                                                         | ήματα Κονσόλα Διαχείρισης        |                                |                     |         |                  |                  |               |  |  |
|---|----------------------------------------------------------------------------------------------------|----------------------------------|--------------------------------|---------------------|---------|------------------|------------------|---------------|--|--|
|   | Αναζήτηση δημοσιευμένων διαγωνιστικών διαδικαστών Αριθμός 👻 350253 <b>Εκτέλαση</b> Σύνθετη αναζήτηση |                                  |                                |                     |         |                  |                  |               |  |  |
|   | Δημοσιευσεις                                                                                         |                                  |                                |                     |         |                  |                  | Πλήρης λίστα  |  |  |
|   | Συνοπτικός τίτλος                                                                                    | Α/Α Διαγωνιστικής<br>Διαδικασίας | Τύπος                          | Υπολειπομ.χρόνος    | Ρόλος   | Ενεργές υποβολές | Όλες οι υποβολές | Παρακολούθηση |  |  |
|   | ń                                                                                                    | 194575                           | Πρόσκληση Υποβολής Αιτήσεων Συ | 20 ημέρες, 18 ώρες  | Κάτοχος | 0                | 0                |               |  |  |
| ľ | Δοκιμαστικός<br>Διαγωνισμός -<br>Προμήθεια ΜΑΠ                                                       | 350253                           | Διαγωνισμός                    | 22 ημέρες, 16 ώρες  | Κάτοχος | 0                | 0                |               |  |  |
| ľ | 16 5 2023                                                                                            | 193755                           | Διαγωνισμός                    | 23 ημέρες, 16 ώρες  | Κάτοχος | 2                | 2                |               |  |  |
|   | 202398                                                                                               | 227152                           | Διαγωνισμός                    | 145 ημέρες, 17 ώρες | Μέλος   | 1                | 1                |               |  |  |
|   | test/esidis                                                                                          | 57633                            | Διαγωνισμός                    | Ο δευτερόλεπτα      | Μέλος   | 2                | 2                | *             |  |  |

Εικόνα 2: Αναζήτηση Διαγωνισμού στην Κονσόλα Διαχείρισης

Τα αποτελέσματα της αναζήτησης παρουσιάζονται στην επόμενη σελίδα, όπου εμφανίζεται η διαγωνιστική διαδικασίας που αναζητήθηκε. Επιλέγοντας τον ΑΑ διαγωνισμού, έχετε πρόσβαση στις φόρμες του ηλεκτρονικού διαγωνισμού.

| Αιτήματα <b>Κονσόλι</b>          | α Διαχείρισης                                                                                                    |                            |              |                           |                                |                     |                     |                                                                         |                               |           |               |                                     |
|----------------------------------|----------------------------------------------------------------------------------------------------|----------------------------|--------------|---------------------------|--------------------------------|---------------------|---------------------|-------------------------------------------------------------------------|-------------------------------|-----------|---------------|-------------------------------------|
| Κονσόλα Διαχείριση<br>Απλή αναζή | к ><br>τηση                                                                                                    |                            |              |                           |                                |                     |                     |                                                                         |                               |           |               | Σύνθετη αναζήτησ                    |
|                                  | ΑΙΑ Διαγωνιστικής Διαδικασίος       390253       Thloc         Περιγραφή γραμμής       Kaτηγορία         Ομάδα       Δημουργία από         Οικονομικός Φορέος       Δημιουργία από |                            |              |                           |                                |                     |                     |                                                                         |                               |           |               |                                     |
| F /                              |                                                                                                    |                            |              |                           |                                |                     |                     |                                                                         |                               |           |               |                                     |
| Α/Α Διαγωνιστικ<br>Διαδικασίας   | ής 🗠 Συνοπτικός τίτλος 🗠                                                                                                    | Τύπος △ Τίτλ<br>ομά        | ∖ος<br>ίδας  | Υπολειπομ.χρόνος 📥        | Καταληκτική ημ/νία<br>υποβολής | Ενεργές<br>υποβολές | Όλες οι<br>υποβολές | 🗅 Κατάσταση 🛆                                                           | Δημιουργία<br>από             | △ Ρόλος ∠ | Παρακολούθηση | Μηνύματα που δεν<br>έχουν διαβαστεί |
| 350253                           | Δοκιμαστικός Διαγωνισμό<br>Προμήθεια ΜΑΠ                                                                                                    | <sup>ς -</sup> Διαγωνισμός |              | 22 ημέρες, 16 ώρες        | 30/05/2024 12:00:00            | 0                   | 0                   | Ενεργή διαδικασία προς υποβολή<br>προσφορών (Σφραγισμένες<br>προσφορές) | gs.test.buyer,<br>ESIDIS-0000 | Κάτοχος   |               | 0                                   |
|                                  | οσχέδια δεν περιλαμβάνονται. Τα πρ<br>ε <b>γχοι πίνακα</b>                                                                                                    | οσχέδια διαπραγματε        | ιύσεων δεν 1 | περιλαμβάνονται παραπάνω. | Πατήστε εδώ για διαχείριση τ   | ων προσχεδίων.      |                     |                                                                         |                               |           |               |                                     |

Εικόνα 3: Εύρεση διαγωνιστικής διαδικασίας

## **Β. Ενέργειες μετά τη δημοσίευση ηλεκτρονικής διαγωνιστικής διαδικασίας**

Αμέσως μετά τη δημοσίευση μίας ηλεκτρονικής διαγωνιστικής διαδικασίας και έως την λήξη υποβολής προσφορών/αιτήσεων συμμετοχής, οι ενέργειες που μπορούν να εκτελεστούν σε αυτή είναι:

- Ανάρτηση εγγράφων (για την κοινοποίηση Αποφάσεων, για τη συμπλήρωση των φακέλου Δημόσιας Σύμβασης)
- 2. Επικοινωνία (για την κοινοποίηση Αποφάσεων, για ενημέρωση των εμπλεκομένων, για διευκρινήσεις)
- 3. Προβολή υποβολών (για την πρόσβαση στα αρχεία των προσφορών, για τον αποκλεισμό ΟΦ)
- 4. Παράταση Διαγωνιστικής Διαδικασίας (για την παράταση του χρόνου λήξης υποβολής προσφορών)
- 5. Ακύρωση/Ματαίωση Διαγωνιστικής Διαδικασίας (ολοκλήρωση της διαδικασίας λόγω μη κατακύρωσης)
- Διαχείριση Χειριστών Μελών Συλλογικών / Ελεγκτικών Οργάνων (για την παροχή πρόσβασης μελών επιτροπής/ελεγκτών στη διαδικασία ή την κατάργηση της πρόσβασης αυτών)
- 7. Διαχείριση Βαθμολόγησης (για τον ορισμό βαθμολογητή, για το κλείδωμα βαθμολόγησης)
- 8. Δημιουργία Τροποποίησης (για διόρθωση λανθασμένων στοιχείων της διαδικασίας πριν τη λήξη του χρόνου υποβολής)
- 9. Αναστολή Διαγωνιστικής Διαδικασίας/Άρση αναστολής διαγωνιστικής διαδικασίας (λόγω σχετικής Απόφασης περί αναστολής από την ΕΑΔΗΣΥ)
- 10. Κλείσιμο Διαγωνισμού (μόνο σε κλειστές διαδικασίες κατόπιν συμφωνίας με ΟΦ)

| Αιτήματ      | α Κονσόλα Διαχεί                                      | ρισης                   |                                                                                                    |                                                                                                    |                                                                                                    |                             |                                          |                                                                       |                                                                                                    |                                                     |          |
|--------------|-------------------------------------------------------|-------------------------|----------------------------------------------------------------------------------------------------|----------------------------------------------------------------------------------------------------|----------------------------------------------------------------------------------------------------|-----------------------------|------------------------------------------|-----------------------------------------------------------------------|----------------------------------------------------------------------------------------------------|-----------------------------------------------------|----------|
| κονσι<br>Δια | <sup>ίλα Διαχείρισης &gt; Ατι<br/>γωνισμός: 350</sup> | τλή αναζήτηση ><br>0253 |                                                                                                    |                                                                                                    |                                                                                                    |                             |                                          |                                                                       |                                                                                                    |                                                     |          |
|              |                                                       |                         | Συνοπτικός τίτλος<br>Κατάσταση<br>Υπολειπομ.χρόνος                                                                           | Δοκιμαστικός Διαγωνισμός<br>Ενεργή διαδικασία προς υπ<br>προσφορές)<br>22 ημέρες, 16 ώρες                                                                                                    | Προμήθεια ΜΑΠ<br>οβολή προσφορών (Σφραγισμένες                                                          | Ηι<br>Καταληκ               | /νία έναρξης υποβι<br>ική ημερ/νία υποβι | Ενέργειες<br>ολής προσφορών/αιτήσεων σι<br>ολής προσφορών/αιτήσεων σι | Επκοινωνία<br>Επικοινωνία<br>Παρακολούθηση δραστηριοτήτων π<br>μ Προβολή υποβολών<br>μ Προβολή αγοραστή με δυνατότι εκτά<br>Προβολή προμηθευτή με δυνατότητ                                                                                                    | ομηθευτή<br>ίπωσης<br>α εκτύπωσης                   | Εκτέλεση |
| Γεν          | ικά <b>Στοιχεία</b> Οικον                             | ιομική Προσφορά         | Ημερομηνίες & Κανόνες Διενέρ<br>Αρμόδιος Υπάλ/ληλος<br>Αιτών<br>Στυλ Διαδικασίας<br>Στυλ υποβολής<br>Αντικείμενο Διαγωνισμοι | <ul> <li>τειας Όροι σύμβασης 1</li> <li>gs test.buyer, ESIDIS-000</li> <li>gs test.buyer, ESIDIS-000</li> <li>☑ Διαγωνισμός δύο (2)</li> <li>Τυποποιημένη διαπραγμά</li> <li>Σφραγισμένη</li> <li>Δοκιμαστικός Διαγωνισμά</li> </ul> | Ιροσκεκλημένοι Οκονομικοί Φορείς<br>0<br>0<br>υπογρακέλων<br>τευση<br>1ς - Προμήθεια Μέσων Ατομικής Προ | στασίας (ΜΑΓΙ)              |                                          | Επίπεδο ας<br>Κατάσταση ι                                             | Παράταση Διαγωνιστικής Διαδικασία<br>Κισίσμο Διαγωνιστικής Οιαδικασία<br>Αναστολή διαγωνιστικής Οιαδικασία<br>Ακτύρωση/Ματαίωση Διαγωνιστικής<br>Διαχείριση Χαρματών - Μελών Συλλο<br>24 Διαχείριση Βαθμολόγησης<br>Προσθήκη προσκελισημένων<br>Δημιουργία τροποτοίησης | ις<br>ς<br>Διαδικασίας<br>ογικών/Ελεγκτικών Οργάνων |          |
| Xε           | ιριστές - Μέλη Ι                                      | Ευλλογικών/Ε            | Ελεγκτικών Οργάνων                                                                                                    |                                                                                                    |                                                                                                    |                             |                                          |                                                                       |                                                                                                    |                                                     |          |
| Ma           | *<br>ίλος<br>test.buyer, ESIDIS-00                    | 000                     | <b>Θέση εργασίας</b><br>Δ/ντης Διαχ/σης και Εκτέλι                                                                           | σης Διαγων. Διαδικασιών                                                                                                    | Υπεύθ. έγκρισ<br>Όχι                                                                                    | <b>ης Πρόσβασ</b><br>Πλήρης | Εργασία                                  | Ημερομηνία-στόχος                                                     | Η εργασία ολοκληρώθηκε                                                                                                    | Τελευταία ειδοποίησ                                 | η        |

Εικόνα 4: Ενέργειες ηλεκτρονικής διαδικασίας αμέσως μετά τη δημοσίευση

- Η ενέργεια «Παρακολούθηση δραστηριοτήτων προμηθευτή» είναι απενεργοποιημένη και εκτελώντας την δεν εμφανίζει κανένα αποτέλεσμα.
- Οι ενέργειες «Προβολή αγοραστή με δυνατότ. εκτύπωσης» και «Προβολή προμηθευτή με δυνατότητα εκτύπωσης», αποτελούν αναφορές στοιχείων των φορέων και των προμηθευτών της εφαρμογής, οι οποίες όμως δεν έχουν παραμετροποιηθεί και δεν χρησιμοποιούνται, καθώς οι σχετικές αναφορές που απαιτούνται κατά την εκτέλεση της διαγωνιστικής διαδικασίας παρέχονται / εξάγονται μέσω της λειτουργικότητας των «Εκτυπώσεων».
- Μέσω της ενέργειας «Προσθήκη προσκεκλημένων» μπορεί να προσκληθεί σε μία δημοσιευμένη διαγωνιστική διαδικασία ένας οικονομικός φορέας. Η συγκεκριμένη λειτουργικότητα δεν άπτεται άμεσα θεσμοθετημένων διαδικασιών των Δημοσίων Συμβάσεων, μπορεί όμως να χρησιμοποιηθεί στην περίπτωση κλειστής διαδικασίας κατά την οποία εκ παραδρομής δεν προσκλήθηκε κάποιος οικονομικός φορέας προκειμένου για την διόρθωση της αρχικής αστοχίας.

### 1. Ανάρτηση εγγράφων

Κατά την περίοδο που η διαγωνιστική διαδικασία είναι ανοικτή για την υποβολή προσφορών/αιτήσεων συμμετοχής (αλλά και κατά τη διάρκεια εκτέλεσης της διαδικασίας ανάθεσης), ενδέχεται να προκύψει η ανάγκη η Αναθέτουσα Αρχή να προχωρήσει στην ανάρτηση επιπλέον εγγράφων, πέραν αυτών που είχαν αναρτηθεί κατά το σχεδιασμό και την αρχική δημοσίευση της διαγωνιστικής διαδικασίας (π.χ. έγγραφα που από αμέλεια δεν αναρτήθηκαν, διευκρινίσεις επί ερωτημάτων που τέθηκαν από τους Οικονομικούς Φορείς).

Για την ανάρτηση νέων εγγράφων ακολουθείτε τα παρακάτω βήματα. Εισέρχεστε στο χώρο της ηλεκτρονικής διαδικασίας και μεταβαίνετε στη φόρμα «Γενικά Στοιχεία» και στην περιοχή «Συνημμένα Προκηρυγμένου Διαγωνισμού». Εκτελείτε το κομβίο «Προσθήκη συνημμένου».

| Σημειώσεις κ     | αι συνημμένα           |         |              |                  |            |                     |               |                  |           |                       |     |           |          |
|------------------|------------------------|---------|--------------|------------------|------------|---------------------|---------------|------------------|-----------|-----------------------|-----|-----------|----------|
| Σημείωση πρ      | ος Οικονομικούς Φορείς |         |              |                  |            |                     |               |                  |           |                       |     |           |          |
| Ακολουθία 🛆      | Τίτλος 🛆               | Τύπος 🛆 | Περιγραφή    | $\bigtriangleup$ | Κατηγορί   | a                   |               | Τελ.ενημέρωση απ | ró 🛆      | Τελευταία ενημέρωση 🛆 |     | Ενημέρωση | Διαγραφή |
| 10               | Αρχειο_1               | Αρχείο  | 2019-11-14 0 | 8:35:28 Te       | Πρόσβαση   | από τους επιλεγμένα | ους ΟΦ        | GS.TEST.BUYER    |           | 28/09/2023            |     | 0         | Î        |
| 20               | Αρχειο_2               | Αρχείο  | 2019-11-14 0 | 8:35:55 Te       | Πρόσβαση   | από τους επιλεγμένα | ους ΟΦ        | GS.TEST.BUYER    |           | 28/09/2023            |     | 0         | Î        |
| 30               | Συμπιεσμένα_αρχεία     | Αρχείο  | 2023-09-15 1 | 1:15:01 zip      | . Πρόσβαση | από τους επιλεγμένα | ους ΟΦ        | GS.TEST.BUYER    |           | 28/09/2023            |     | 0         | Û        |
| Συνημμένα Προ    | οκηρυγμένου Διαγωνισ   | ùοú     |              |                  |            |                     |               |                  |           |                       |     |           |          |
| Teo stárs sur    |                        |         |              |                  |            |                     |               |                  |           |                       |     |           |          |
| Аколовона        | μμενου                 | Τίτλος  | Τύπος        | Περιγρα          | φή         | Κατηγορία           | Τελ.ενημέρωσι | ιαπό             | Τελευταία | ενημέρωση             | Evŋ | ημέρωση   | Διαγραφή |
| Δεν βρέθηκαν απο | τελέσματα.             |         |              |                  |            |                     |               |                  |           |                       |     |           |          |
| Οριστικοποίησ    | τη Εγγράφων            |         |              |                  |            |                     |               |                  |           |                       |     |           |          |

Εικόνα 5: Εκτέλεση ενέργειας για την προσθήκη νέου συνημμένου αρχείου

Στη επόμενη οθόνη συμπληρώνονται ο τίτλος και η περιγραφή (προαιρετική) του αρχείου. Καθορίζεται αντιστοίχως η κατηγορία, επιλέγοντας έναν εκ των παρακάτω διαθέσιμων τύπων:

- «Πρόσβαση από όλους τους χρήστες και ελεύθερη πρόσβαση μέσω του portal», ώστε το αρχείο να είναι διαθέσιμο σε όλους τους Οικονομικούς Φορείς μέσω της Δικτυακής Πύλης Προμηθεύς (eprocurement.gov.gr)
- «Πρόσβαση από τους επιλεγμένους ΟΦ», ώστε το αρχείο να είναι διαθέσιμο στους Οικονομικούς Φορείς που πραγματοποιούν πρόσβαση στον ηλεκτρονικό χώρο της διαγωνιστικής διαδικασίας.
- «Πρόσβαση μόνο από εσωτερικούς χρήστες της διαδικασίας», ώστε το αρχείο να μην είναι προσβάσιμο στους Οικονομικούς Φορείς, αλλά μόνο σε μέλη που έχουν πρόσβαση στη διαγωνιστική διαδικασία (π.χ. Επιτροπή Διαγωνισμού, Ενιαία Αρχή Δημοσίων Συμβάσεων).

Στη συνέχεια, με εκτέλεση του κομβίου «Επιλογή αρχείου», γίνεται αναζήτηση του αρχείου προς επισύναψη. Με εκτέλεση του κομβίου «Νέα προσθήκη» μπορεί να συνεχισθεί η επισύναψη νέων αρχείων, ενώ με εκτέλεση του κομβίου «Εφαρμογή» πραγματοποιείται αποθήκευση του συνημμένου και επιστροφή στην φόρμα «Γενικά Στοιχεία» της διαγωνιστικής διαδικασίας.

| Προσθήκη συνι    | ημμένου                                                                 | ×  |
|------------------|-------------------------------------------------------------------------|----|
| Τύπος συνημμένου | Αρχείο 🗸                                                                |    |
| Τίτλος           | ΑΡΧΕΙΟ ΔΙΕΥΚΡΙΝΙΣΕΩΝ                                                    |    |
| Περιγραφή        | ΔΙΕΥΚΡΙΝΙΣΕΙΣ ΕΠΙ ΕΡΩΤΗΜΑΤΩΝ ΠΟΥ ΤΕΘΗΚΑΝ<br>ΑΠΟ ΟΙΚΟΝΟΜΙΚΟΥΣ ΦΟΡΕΙΣ     |    |
| Κατηγορία        | Πρόσβαση από όλους τους χρήστες και ελεύθερη πρόσβαση μέσω του portal 🗸 |    |
| *Αρχείο          | Επιλογή αρχείου Test file 6.pdf                                         |    |
|                  | Ακύρωση Νέα προσθήκη Εφαρμο                                             | γή |

Εικόνα 6: Εκτέλεση ενέργειας για την προσθήκη νέου συνημμένου αρχείου

Το αρχείο ή τα αρχεία που επισυνάφθηκαν βρίσκονται πλέον στην ενότητα «Συνημμένα Προκηρυγμένου Διαγωνισμού». Σε περίπτωση που απαιτείται αλλαγή των στοιχείων ή διαγραφή ενός συνημμένου μπορεί να γίνει χρήση των αντίστοιχων εικονιδίων κάτω από τις στήλες «Ενημέρωση» και «Διαγραφή», αντίστοιχα. Το αρχεία δεν έχουν ακόμα δημοσιευθεί. Για να οριστικοποιηθεί η δημοσίευσή τους, εκτελείται το κομβίο «Οριστικοποίηση Εγγράφων».

| Σημειωση πι                                 | ρος Οικονομικούς Φορείς                               |                      |                          |                                     |               |                 |                         |              |           |
|---------------------------------------------|-------------------------------------------------------|----------------------|--------------------------|-------------------------------------|---------------|-----------------|-------------------------|--------------|-----------|
| Ακολουθία 🗠                                 | Τίτλος 🗠                                              | Τύπος 🛆              | Περιγραφή 🛆              | Κατηγορία 🗠                         | Τελ.ενημέρωση | από 🛆 🛛 🛛       | έλευταία ενημέρωση 🛆    | Ενημέρωση    | Διαγραφι  |
| 10                                          | Αρχειο_1                                              | Αρχείο               | 2019-11-14 08:35:28 Te.  | Πρόσβαση από τους επιλεγμένους ΟΦ   | GS.TEST.BUYER | 2               | 8/09/2023               | 0            | Î         |
| 20                                          | Αρχειο_2                                              | Αρχείο               | 2019-11-14 08:35:55 Te.  | . Πρόσβαση από τους επιλεγμένους ΟΦ | GS.TEST.BUYER | 2               | 8/09/2023               | 0            | Û         |
| 30                                          | Συμπιεσμένα_αρχεία                                    | Αρχείο               | 2023-09-15 11:15:01 zip. | Πρόσβαση από τους επιλεγμένους ΟΦ   | GS.TEST.BUYER | 2               | 8/09/2023               | 0            | Û         |
| Συνημμένα Πρ                                | οκηρυγμένου Διανωνια                                  | τμού                 |                          |                                     |               |                 |                         |              |           |
| Συνημμένα Πρ<br>Προσθήκη συν                | οκηρυγμένου Διαγωνια                                  | rμού                 |                          |                                     |               |                 |                         | _            |           |
| Συνημμένα Πρ<br>Προσθήκη συν<br>Ακολουθία 🗠 | οκηρυγμένου Διαγωνια<br>ημμένου   •••<br>Τίτλος Δ Τύτ | τμού<br>τος ⇔ Περιγρ | αφή 🛆 Κατηγορία          | ۵.                                  |               | Τελ.ενημέρωση α | τό 🛆 Τελευταία ενημέρωσ | η Δ Ενημέρωσ | η Διαγρασ |

Εικόνα 7: Εκτέλεση ενέργειας για την οριστικοποίηση νέου συνημμένου αρχείου

Με την εκτέλεση του κομβίου «**Οριστικοποίηση Εγγράφων**», τα αρχεία δημοσιεύονται οριστικά και μεταφέρονται στη λίστα με τα υπόλοιπα δημοσιευμένα αρχεία στην ενότητα «**Σημειώσεις και συνημμένα**» <u>και δεν μπορούν</u> <u>πλέον να διαγραφούν ή/και να τροποποιηθούν</u>.

| Σημείωση π                  | ρος Οικονομικούς Φορ | είς     |                 |         |                     |                        |                              |                     |                       |           |          |
|-----------------------------|----------------------|---------|-----------------|---------|---------------------|------------------------|------------------------------|---------------------|-----------------------|-----------|----------|
| Ακολουθία 🛆                 | Τίτλος 🗠             | Τύπος 🛆 | Περιγραφή 🛆     | Ka      | ατηγορία 🛆          |                        |                              | Τελ.ενημέρωση από 🗠 | Τελευταία ενημέρωση 🗠 | Ενημέρωση | Διαγρασ  |
| 40                          | Aovera 1             | Aquelo  | 2010 11 11 09-2 | 05-0 De | shallaan amb sauc c | m) our fuour Orth      |                              | CO TEST DUVED       | 2010012022            | 2         | 9        |
| 10                          | ΑΡΧΕΙΟ ΔΙΕΥΚΡΙΝΙ     | Αρχείο  | ΔΙΕΥΚΡΙΝΙΣΕΙΣ   | ЕП Пρ   | ρόσβαση από όλους   | τους χρήστες και ελεύθ | ερη πρόσβαση μέσω του portal | GS.TEST.BUYER       | 28/09/2023            | 2         | Û        |
| 20                          | rdsYein_e            | APX00   | 2010-11-14-00.0 | 55.5    |                     | invertier or or        |                              | 05.1E01.B01EK       | 20/00/2020            | ~         | U.,      |
| 30                          | Συμπιεσμένα_αρχεία   | Αρχείο  | 2023-09-15 11:1 | 15:0 Пр | ρόσβαση από τους ε  | πιλεγμένους ΟΦ         |                              | GS.TEST.BUYER       | 28/09/2023            | 0         | 1        |
| Ευνημμένα Πρ<br>Προσθήκη συ | οοκηρυγμένου Διαγα   | ωνισμού |                 |         |                     |                        |                              |                     |                       |           |          |
| Ακολουθία                   |                      |         | Τίτλος Τύτ      | πος     | Περιγραφή           | Κατηγορία              | Τελ.ενημέρωση από            | Τελευταία ενημέρωση | Ενημ                  | ρωση Δ    | Διαγραφή |
| Am. OniOnumi em             | στολέσματα           |         |                 |         |                     |                        |                              |                     |                       |           |          |

Εικόνα 8: Ολοκλήρωση ανάρτησης νέου συνημμένου αρχείου

### 2. Επικοινωνία

Η λειτουργικότητα «Επικοινωνία» χρησιμοποιείται τόσο για «εσωτερική» επικοινωνία (ανταλλαγή μηνυμάτων με την Επιτροπή Διαγωνισμού, την Ενιαία Αρχή Δημοσίων Συμβάσεων) όσο και για την αποστολή ή κοινοποίηση σχετικών στοιχείων με μηνύματα προς τους Οικονομικούς Φορείς.

Σύμφωνα με την ΚΥΑ ΕΣΗΔΗΣ, τα σχετικά στοιχεία αποστολής, κοινοποίησης που εμφανίζονται στις παρακάτω οθόνες διεπαφής του χρήστη, και ειδικότερα ο καταγεγραμμένος χρόνος αυτών, αποτελούν απόδειξη επικοινωνίας μέσω του Συστήματος.

Για τη μετάβαση στη λίστα των μηνυμάτων που έχουν ανταλλαχθεί στο πλαίσιο της ηλεκτρονικής διαγωνιστικής διαδικασίας εκτελείται η ενέργεια «Επικοινωνία» από την αρχική σελίδα της διαδικασίας.

| Απήματα Κονσόλα Διαχείρισης                                      |                                                                      |                                        |                                            |
|------------------------------------------------------------------|----------------------------------------------------------------------|----------------------------------------|--------------------------------------------|
| Κονσόλα Διαχείρισης > Απλή αναζήτηση ><br>Διαγωνισμός: 350253    |                                                                      |                                        |                                            |
|                                                                  |                                                                      |                                        | Ενέργειες (Επικοινωνία 🗸 🗸                 |
| Συνοπτικός τίτλος                                                | Δοκιμαστικός Διαγωνισμός - Προμήθεια ΜΑΠ                             |                                        |                                            |
| Κατάσταση                                                        | Ενεργή διαδικασία προς υποβολή προσφορών (Σφραγισμένες<br>προσφορές) | Ημ/νία έναρξης υποβολής προσφορί       | ών/αιτήσεων συμμετοχής 07/05/2024 19:26:53 |
| Υπολειπομ.χρόνος                                                 | 22 ημέρες, 16 ώρες                                                   | κατανηκτική ημερινία υπορολής προσφορο | avanijezav odpisložije 30002024 12.00.00   |
| Γενικά Στοιχεία Οικονομική Προσφορά Ημερομηνίες & Κανόνες Διενέμ | αγειας Όροι σύμβασης Προσκειλημένοι Οικονομικοί Φορείς               |                                        |                                            |

Εικόνα 9: Εκτέλεση της ενέργειας «Επικοινωνία» από την αρχική οθόνη

Στην επόμενη σελίδα είναι προσβάσιμα τα μηνύματα που έχουν αποσταλεί ή ληφθεί από την Αναθέτουσα Αρχή. Στην περίπτωση που ακόμα δεν υπάρχει ανταλλαγή μηνυμάτων θα εμφανίζεται μία άδεια λίστα, όπως φαίνεται στην εικόνα που ακολουθεί. Εκτελώντας το κομβίο «Νέο μήνυμα» μεταφερόμαστε σε νέα σελίδα για τη σύνταξη νέου μηνύματος.

| Απήματα Κονσόλα Διαχείρισης                                                                     |                                                                                                    |           |            |          |        |           |          |  |  |  |
|-------------------------------------------------------------------------------------------------|----------------------------------------------------------------------------------------------------|-----------|------------|----------|--------|-----------|----------|--|--|--|
| Κοναδία Δαχείρισης > Απλή αναζήτηση > Διαγωνισμός 350253 ><br>Επτικοινωνία (Διαγωνισμός 350253) |                                                                                                    |           |            |          |        |           |          |  |  |  |
| Συνοπτικός τίτλος<br>Κατάσταση<br>Υπολεπιομ.χρόνος                                              | Συνοπτικός τίπλος <u>Δοκιαστικός Δαγκυνομός - Ποριήθεα ΜΑΠ</u><br>Κατάσταση Ενεριή δαδικασία προς υποβολή προσφορών (Σφραγισμένες Ημυνία έναρξης υποβολής 07/05/2024 19:26:53<br>προσφορές<br>Υπολειπομχρόγιος 2 μέρες, 16 ώρες |           |            |          |        |           |          |  |  |  |
| Μηνύματα                                                                                        |                                                                                                    |           |            |          |        |           |          |  |  |  |
| Νέο μήνυμα                                                                                      |                                                                                                    | Manéanana | A          | Francis  | U. G.  |           | A-6      |  |  |  |
| Δεν βρέθηκαν αποτελέσματα.                                                                      | Μηνυμα                                                                                                    | κατασταση | Αποστολέας | Εταιρεια | Ημινια | Συνημμενα | Απαντηση |  |  |  |

Εικόνα 10: Κενή λίστα μηνυμάτων στη λειτουργικότητα «Επικοινωνία»

Στη σελίδα αυτή δίνεται η δυνατότητα δημιουργίας νέου μηνύματος. Τα πεδία με σύμβολο (\*) είναι υποχρεωτικά. Ο χρήστης μπορεί να επιλέξει σε ποιους θα αποσταλεί το μήνυμα, είτε επιλέγοντας συγκεκριμένους Οικονομικούς Φορείς που μπορεί να εμφανίζονται στη λίστα των παραληπτών («Επιλεγμένοι προμηθευτές»), είτε προς όλους τους συμμετέχοντες («Όλοι οι προμηθευτές»). Με τη δεύτερη επιλογή, το συγκεκριμένο μήνυμα θα είναι προσβάσιμο και ορατό και σε Οικονομικούς Φορείς που θα πραγματοποιήσουν πρόσβαση στη διαγωνιστική διαδικασία σε μεταγενέστερο, από τη στιγμή αποστολής του μηνύματος, χρόνο. Υπάρχει η δυνατότητα επιλογής ενός εκ των προεπιλεγμένων θεμάτων:

Δικαιολογητικά προσωρινού αναδόχου / Κατακύρωση, για ζητήματα που άπτονται της διαδικασίας

- υποβολής δικαιολογητικών κατακύρωσης
- Ελεγκτικό Συνέδριο, όταν η επικοινωνία σχετίζεται με τη διαδικασία του προσυμβατικού μέσω ΕΣΗΔΗΣ
- Αίτημα Συμπληρωματικών Πληροφοριών, για ζητήματα που άπτονται διευκρινιστικών θεμάτων επί της διακήρυξης και της διαδικασίας
- *Προδικαστική προσφυγή / Ένσταση,* σχετικά με την περίπτωση υποβολής προδικαστικής προσφυγής
- Υποβολή Δήλωσης Συμμετοχής Εκπαίδευσης, όσον αφορά αιτήματα Οικονομικών Φορέων για την εκπαίδευσή τους στη χρήση του Συστήματος
- Λοιπά, για μηνύματα που δεν καλύπτονται από τις προηγούμενες περιπτώσεις

Στο πεδίο κειμένου με τίτλο «Μήνυμα» μπορεί να συμπληρωθεί το σώμα του μηνύματος που θέλει να αποστείλει η Αναθέτουσα Αρχή. Δίνεται επίσης η δυνατότητα προσθήκης ενός ή περισσοτέρων συνημμένων αρχείων με εκτέλεση του κομβίου εντολής «Προσθήκη Συνημμένου».

| Δημιουργία νέου μηνύματος (RFQ 237367) |                               |                                                                                                    |                                                                                    |                        | Акиро       | Αποστολή |
|----------------------------------------|-------------------------------|----------------------------------------------------------------------------------------------------|------------------------------------------------------------------------------------|------------------------|-------------|----------|
| * Υποδεικνύει απαιτούμενο πεδίο        | * Επιλογή Θέματος<br>* Μήνυμα | Αίτημα Συμπληρωματικών<br>Δικαιολογητικά προσωρινο<br>Ελεγκτικό Συνέδριο<br>Αίτημα Συμπληρυρατικών<br>Προδικαστική προσφυγή /΄<br>Λοιπά<br>Υποβολή Δήλωσης Συμμετ | Πληροφοριών<br>Ο αναδόχου Κατακύρωση<br>Πληροφοριών<br>Ενσταση<br>σχής Εκπαίδευσης |                        |             |          |
|                                        | Αποστολή σε                   | <ul> <li>Ολοι οι προμηθευπ</li> <li>Επιλεγμένοι προμη</li> <li>Ολα τα εσωπερικά η</li> <li>Επιλεγμένα εσωπερ</li> <li>Επιλεγμένα του τερ</li> </ul>               | ίς<br>Βευτές<br>έλη<br>ικά μέλη<br>λλαπλών παροληπτών, κρατήστε παημέτ             | νο το πλήκτρο control. |             |          |
| Συνημμένα                              |                               |                                                                                                    |                                                                                    |                        |             |          |
| Προσθήκη συνημμένου                    |                               |                                                                                                    |                                                                                    |                        |             |          |
| Δεν βρέθηκαν αποτελέσματα.             | ος Περιγραφή                  | κατηγορία                                                                                                    | ιε∧.ενημερωση από                                                                  | ιε∧ευταια ενημερωση    | Ενημερωση Δ | ιαγραφη  |

Εικόνα 11: Οθόνη Διεπαφής για τη συμπλήρωση του προς αποστολή μηνύματος

Στην περίπτωση προσθήκης συνημμένων αρχείων πρέπει να συμπληρωθεί ο Τίτλος του και η Περιγραφή του (προαιρετικά), ενώ με εκτέλεση του κομβίου «Επιλογή αρχείου», γίνεται αναζήτηση στον υπολογιστή του αρχείου προς επισύναψη. Με εκτέλεση του κομβίου «Νέα προσθήκη» μπορεί να συνεχισθεί η επισύναψη νέων αρχείων, ενώ με εκτέλεση του κομβίου «Εφαρμογή» πραγματοποιείται αποθήκευση του συνημμένου και επιστροφή στο κύριο σώμα του μηνύματος.

| Προσθήκη συν         | ημμένου                                                        | ×        |
|----------------------|----------------------------------------------------------------|----------|
| Τύπος συνημμένου     | Αρχείο                                                         |          |
| Τίτλος               | Απαντήσεις                                                     |          |
| Περιγραφή            | Απαντήσεις επί διευκρινιστικών ερωτημάτων                      |          |
| Κατηγορία<br>*Αρχείο | Πρόσβαση μόνο από εσωτερικο<br>Επιλογή αρχείου Test file 1.pdf |          |
|                      | Ακύρωση Νέα προσθήκη                                           | Εφαρμογή |

Εικόνα 12: Οθόνη διεπαφής για την επισύναψη συνημμένου αρχείου

Σε περίπτωση που χρειασθεί αλλαγή των στοιχείων ή διαγραφή ενός συνημμένου μπορεί να γίνει χρήση των αντίστοιχων εικονιδίων κάτω από τις στήλες «Ενημέρωση» και «Διαγραφή», αντίστοιχα.

| Δημιουργια                    | νεου μηνυμα   | τος (RFQ 23 | (1301)                    |                                     |                                                                                                    |                                                 |                       |           | ςυρο Αποστολή |
|-------------------------------|---------------|-------------|---------------------------|-------------------------------------|----------------------------------------------------------------------------------------------------|-------------------------------------------------|-----------------------|-----------|---------------|
| <sup>*</sup> Υποδεικνύει απαι | τούμενο πεδίο |             | * EmA                     | ιογή Θέματος<br><sup>★</sup> Μήνυμα | Αίτημα Συμπληρωματικών Πληρα<br>Σας διαβιβάζουμε συνημμένα απο<br>Υπηρεσία μας                                                                                                 | φορκών 🗸 V                                      | νν που τέθηκαν στην   |           |               |
|                               |               |             | ,                         | Αποστολή σε                         | <ul> <li>Όλοι οι προμηθευτές</li> <li>Επιλεγμένοι προμηθευτές</li> <li>Όλα τα εσωτερικά μέλη</li> <li>Επιλεγμένα εσωτερικά μέ</li> <li>Υπόδειξη Για επιλογή πολλαπλ</li> </ul> | :<br>λη<br>ών παραληπών, κρατήστε πατημένο το π | Mykrpo control.       |           |               |
| Συνημμένα                     |               |             |                           |                                     |                                                                                                    |                                                 |                       |           |               |
| Προσθήκη συνημ                | μμένου   •••  |             |                           |                                     |                                                                                                    |                                                 |                       |           |               |
| Ακολουθία 🛆                   | Τίτλος 🛆      | Τύπος 🛆     | Περιγραφή 🛆               | Κατηγορία 🗠                         |                                                                                                    | Τελ.ενημέρωση από 🛆                             | Τελευταία ενημέρωση 🛆 | Ενημέρωση | Διαγραφή      |
| 10                            | Απαντήσεις    | Αρχείο      | Απαντήσεις επί διευκρινισ | Πρόσβαση από                        | τους επιλεγμένους ΟΦ                                                                                                    | GS TEST BUYER                                   | 28/09/2023            |           | (i)           |

Εικόνα 13: Συμπλήρωση στοιχείων και αποστολή μηνύματος

Με εκτέλεση του κομβίου «Αποστολή» πραγματοποιείται οριστική αποστολή του μηνύματος. Αυτόματα, πραγματοποιείται επιστροφή στην σελίδα με τη λίστα των μηνυμάτων όπου πλέον έχει αποθηκευτεί το μήνυμα που μόλις απεστάλη. Η ακριβής ημερομηνία και ώρα αποστολής του κάθε μηνύματος εμφανίζεται κάτω από τη στήλη «Ημ/νία».

| Επικοινωνία (Διαγωνισμός 23 | 37367)                                             |                                                                                                    |              |                            |                                               |                                                  |           | κτυπώσιμη σελίδα |
|-----------------------------|----------------------------------------------------|----------------------------------------------------------------------------------------------------|--------------|----------------------------|-----------------------------------------------|--------------------------------------------------|-----------|------------------|
|                             | Συνοπτικός τίτλος<br>Κατάσταση<br>Υπολειπομ.χρόνος | <u>Δοκιμαστικός Διαγωνισμός - Προμήθαα ΜΑΠ</u><br>Ενεργή διαδικασία προς υποβολή προσφορών ()<br>προσφορές)<br>11 ημέρες, 21 ώρες | Σφραγισμένες | Ημ<br>Καταλη               | /νία έναρξης υποβολι<br>ικτική ημ/νία υποβολι | is 28/09/2023 12:16:08<br>is 10/10/2023 11:00:00 |           |                  |
| Μηνύματα                    |                                                    |                                                                                                    |              |                            |                                               |                                                  |           |                  |
| Νέο μήνυμα   •••            |                                                    |                                                                                                    |              |                            |                                               |                                                  |           |                  |
| Θέμα 📥                      | Μήνυμα                                             |                                                                                                    | Κατάσταση 🛆  | Αποστολέας 🛆               | Εταιρεία 🛆                                    | Ημ/νία 🗠                                         | Συνημμένα | Απάντηση         |
| Αίτημα Συμπληρωματικών Πληρ | Σας διαβιβάζουμε συνι                              | ημμένα απαντήσεις επί των διευ                                                                                                    | Read         | gs.test.buyer, ESIDIS-0000 | ΕΣΗΔΗΣ                                        | 28/09/2023 13:08:10                              | 6         | <b>(</b> 2,      |

Εικόνα 14: Λίστα μηνυμάτων όπου περιέχεται το νέο μήνυμα

Επιλέγοντας κάθε μήνυμα (κλικ στο περιεχόμενο κάτω από τη στήλη «Μήνυμα») εμφανίζεται το περιεχόμενο και τα στοιχεία του μηνύματος (παραλήπτες, συνημμένα κ.λπ.).

| Μήνυμα (Γ   | RFQ 237367)        |                      |                                          |                        |                     |                       | Απάν      | τηση Εκτύπωση |
|-------------|--------------------|----------------------|------------------------------------------|------------------------|---------------------|-----------------------|-----------|---------------|
| Θέμα        | Αίτημα Συμπληρω    | ιατικών Πληροφοριών  |                                          |                        |                     |                       |           |               |
| Από         | gs.test.buyer, ESI | IS-0000              |                                          |                        |                     |                       |           |               |
| Έως         | Όλοι οι συμμετέχο  | τες                  |                                          |                        |                     |                       |           |               |
| Ημ/νία      | 28/09/2023 13:08:  | 0                    |                                          |                        |                     |                       |           |               |
| Μήνυμα      | Σας διαβιβάζουμε   | τυνημμένα απαντήσεις | επί των διευκρινιστικών ερωτήσεων που τέ | θηκαν στην Υπηρεσία μα | ç                   |                       |           |               |
| Συνημμένα   |                    |                      |                                          |                        |                     |                       |           |               |
| Ακολουθία 🛆 | Τίτλο              | Δ Τύπος 4            | Περιγραφή Δ                              | Κατηγορία 🛆            | Τελ.ενημέρωση από 🛆 | Τελευταία ενημέρωση 🛆 | Ενημέρωση | Διαγραφή      |
| 10          | Απαντ              | σεις File            | Απαντήσεις επί διευκρινιστικώ            | To Supplier            | GS.TEST.BUYER       | 28/09/2023            | 0         | Î             |

Εικόνα 15: Εμφάνιση στοιχείων μηνύματος

Τέλος, με εκτέλεση της ενέργειας «Εκτύπωσιμη Σελίδα», είναι δυνατή η εκτύπωση μίας συγκεντρωτικής λίστας των μηνυμάτων που έχουν αποσταλεί ή παραληφθεί στο πλαίσιο της διαγωνιστικής διαδικασίας.

| Εκτύπωση μηνυμάτων συζητήσεων online (                           | RFQ 237367)                           |                            | Ακυρο Εκτύπωση |
|------------------------------------------------------------------|---------------------------------------|----------------------------|----------------|
| Subject:Αίτημα Συμπληρωματικών Πληροφοριών                       |                                       |                            |                |
| Aπó gs.test.buyer, ESIDIS-0000                                   | Έως Όλοι οι συμμετέχοντες             | Hμ/viα 28/09/2023 13:08:10 |                |
| Σας διαβιβάζουμε συνημμένα απαντήσεις επί των διευκρινιστικών ερ | ωπήσεων που τέθηκαν στην Υπηρεσία μας |                            |                |

Εικόνα 16: Εκτυπώσιμη σελίδα μηνυμάτων διαγωνισμού

## 3. Προβολή υποβολών

Με εκτέλεση της ενέργειας «Προβολή υποβολών» από την λίστα ενεργειών στη σελίδα της ηλεκτρονικής διαγωνιστικής διαδικασίας πραγματοποιείται μετάβαση στη λίστα όπου παρουσιάζονται οι επωνυμίες των Οικονομικών Φορέων που έχουν υποβάλει προσφορά/αίτηση συμμετοχής στη διαγωνιστική διαδικασία. Αρχικά, όταν δεν έχει υποβάλει κανένας Οικονομικός Φορέας, η σχετική λίστα εμφανίζεται κενή περιεχομένων, όπως φαίνεται στην εικόνα που ακολουθεί.

| Ιστορικό υποβολών          | για Διαγωνιστική Διαδι                             | κασία (Δι                                   | αγωνισμός 2                      | 37367)               |            |                      |                       |                                                                                             | Επικοινωνία |
|----------------------------|----------------------------------------------------|---------------------------------------------|----------------------------------|----------------------|------------|----------------------|-----------------------|---------------------------------------------------------------------------------------------|-------------|
|                            | Συνοπτικός τίτλος <u>Λο</u><br>Υπολειπομ.χρόνος 11 | <del>αμαστικός Διαγ</del><br>ημέρες, 21 ώρι | <u>κωνισμός - Προμήθει</u><br>ες | α MAΠ                | Καταληκτικ | ή ημ/νία υποβολής πι | Κατάσταση<br>ροσφορών | Ενεργή διαδικασία προς υποβολή προσφορών<br>(Σφραγισμένες προσφορές)<br>10/10/2023 11:00:00 |             |
|                            |                                                    |                                             |                                  |                      |            |                      |                       |                                                                                             |             |
| Οικονομικός Φορέας         | Θέση Οικονομικού Φορέα                             | Αρμόδιος                                    | Α/Α Υποβολής                     | Α/Α γονικής υποβολής | Κατάσταση  | Αιτία ανάκλησης      | Συνα                  | ολική τιμή προσφοράς (EUR) Χρόνος τιμής προσφοράς                                           | Αποκλεισμό  |
| Δεν βρέθηκαν αποτελέσματα. |                                                    |                                             |                                  |                      |            |                      |                       |                                                                                             |             |

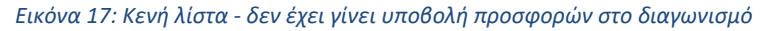

Αντίθετα, μόλις γίνει υποβολή από κάποιον Οικονομικό Φορέα, η λίστα θα ανανεωθεί και θα εμπεριέχεται μία νέα εγγραφή για τη συγκεκριμένη υποβολή. Επισημαίνεται ότι η προσφορά/αίτηση συμμετοχής θα είναι σφραγισμένη (εφόσον έτσι έχει επιλεχθεί κατά το σχεδιασμό της διαδικασίας) και κανένα στοιχείο της δε θα είναι προσβάσιμο. Για το λόγο αυτό, τα πεδία κάτω από τις στήλες «Α/Α Υποβολής» και «Συνολική τιμή προσφοράς (EUR)» δεν θα είναι ανοικτά και θα περιέχουν την τιμή «Σφραγισμένη». Οι μοναδικές παρεχόμενες πληροφορίες μετά την υποβολή μίας προσφοράς/αίτησης συμμετοχής και έως την αποσφράγιση, είναι η επωνυμία του προσφέροντα Οικονομικού Φορέα (στήλη «Οικονομικός Φορέας») και η ακριβής ημερομηνία και ώρα υποβολής (στήλη «Χρόνος τιμής προσφοράς»).

Μετά την αποσφράγιση των τεχνικών προσφορών ή/και αιτήσεων συμμετοχής, οι τεχνικές προσφορές των Οικονομικών Φορέων θα είναι προσβάσιμες (από την Αναθέτουσα Αρχή και την Επιτροπή Διαγωνισμού) από τη στήλη «Α/Α Υποβολής». Ομοίως, μετά την αποσφράγιση, των οικονομικών προσφορών αυτές θα είναι προσβάσιμες (από την Αναθέτουσα Αρχή και την Επιτροπή Διαγωνισμού)) από τη στήλη «Α/Α Υποβολής» και θα είναι ορατό το σύνολο κάθε προσφοράς στη στήλη «Συνολική τιμή προσφοράς (EUR)».

| Ιστορικό υποβολώ     | ον για Διαγωνιστική Δι                | αδικασία (Δια                       | γωνισμός 227   | 152)                 |             |                               |                                                                                            |                          | Επικοινωνία   |
|----------------------|---------------------------------------|-------------------------------------|----------------|----------------------|-------------|-------------------------------|--------------------------------------------------------------------------------------------|--------------------------|---------------|
|                      | Συνοπτικός τίτλος<br>Υπολειπομ.χρόνος | <u>202398</u><br>367 ημέρες, 23 ώρε | 5              |                      | Καταληκτική | Κατά<br>ημ/νία υποβολής προσι | σταση Ενεργή διαδικασία προς υποξ<br>(Σφραγισμένες προσφορές)<br>φορών 30/09/2024 13:08:52 | βολή προσφορών           |               |
| •••                  |                                       |                                     |                |                      |             |                               |                                                                                            |                          |               |
| Οικονομικός Φορέας 🔺 | Θέση Οικονομικού Φορέα 🛆              | Αρμόδιος 🛆                          | Α/Α Υποβολής 🛆 | Α/Α γονικής υποβολής | Κατάσταση 🛆 | Αιτία ανάκλησης 🛆             | Συνολική τιμή προσφοράς (EUR)                                                              | Χρόνος τιμής προσφοράς ⊿ | Αποκλεισμός ∠ |
| vendor02             |                                       | vendor02, vendor02                  | Σφραγισμένη    |                      | Ενεργή      |                               | Σφραγισμένη                                                                                | 08/09/2023 13:41:10      | Po            |
|                      |                                       |                                     | -              | 1 10 11              | ,           | 0.1/                          |                                                                                            |                          |               |

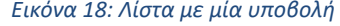

Τέλος, να σημειωθεί ότι στην τελευταία στήλη με τίτλο «Αποκλεισμός», επιλέγοντας το εμφανιζόμενο εικονίδιο, δίνεται η δυνατότητα εφαρμογής αποκλεισμού από τη διαδικασία του αντίστοιχου Οικονομικού Φορέα. Ο αποκλεισμός πραγματοποιείται:

- είτε πριν την λήξη υποβολής προσφορών/αιτήσεων συμμετοχής κατόπιν αιτήματος απόσυρσης προσφοράς/αίτησης συμμετοχής, προκειμένου ο Οικονομικός Φορέας να υποβάλει εκ νέου προσφορά/αίτηση συμμετοχής πριν τη λήξη του χρόνου υποβολής (κατόπιν αιτήματος απόσυρσης προσφοράς).
- είτε **στο πλαίσιο εκτέλεσης της διαδικασίας κατ΄ εφαρμογή σχετικής Απόφασης**. Εφόσον ο αποκλεισμός 0 πραγματοποιηθεί πριν την αποσφράγιση του αντίστοιχου υποφακέλου, η προσφορά/αίτηση συμμετοχής δεν θα είναι ορατή στους λοιπούς συμμετέχοντες Οικονομικούς Φορείς κατά τη φάση δημοσίευσης του περιεχομένου προσφορών.

Ο Οικονομικός Φορέας που αποκλείεται από τη συνέχεια της διαδικασίας ενημερώνεται μέσω αυτόματης ειδοποίησης του Συστήματος.

### 4. Παράταση Διαγωνιστικής Διαδικασίας

Με εκτέλεση της ενέργειας «Παράταση Διαγωνιστικής Διαδικασίας» από την λίστα ενεργειών στη σελίδα της ηλεκτρονικής διαγωνιστικής διαδικασίας δίνεται η δυνατότητα για παράταση της διαδικασίας, μετατόπιση δηλαδή της καταληκτικής ημερομηνίας υποβολής προσφορών/αιτήσεων συμμετοχής σε μεταγενέστερο χρονικό σημείο.

| Διαγωνισμός: 237367                                                                                                    |                                                                                                    |
|----------------------------------------------------------------------------------------------------|----------------------------------------------------------------------------------------------------|
|                                                                                                    | Ενέργειες Παράταση Διαγωνιστικής Διαδικασίας 🗸 Εκτέλεση                                                                                       |
| Συνοπτικός τίπλος Δοιομοσικός Διαγμανουμός - Ποριήθαια ΜΑΠ<br>Κατάσταση Ενεγνή διαδικασία προς υποβολή προσφορών (Σφραγισμένες Ημένι<br>προσφορές)<br>Υπολειτιομ.χρόνος 11 ημέρες, 21 ώρες | α έναρξης υποβολής προσφορών/αιτήσεων συμμετοχής 28/09/2023 12:16.08<br>ή ημερίνία υποβολής προσφορών/αιτήσεων συμμετοχής 10/10/2023 11:00.00 |
| <b>Γενικά Στοιχεία</b> Οικονομική Προσφορά Ημερομηνίες & Κανύνες Διενέργειας Όροι σύμβασης Προσκεκλημένοι Οικονομικοί Φορείς                                                               |                                                                                                    |
| Αρμόδιος Υπάλληλος gs.test.buyer, ESIDIS-0000                                                                                                    | Επίπεδο ασφάλειας Ιεραρχία                                                                                                    |
| Εικόμα 10: Εκτό) στη ομόρμοιας Παράταση                                                                                                    |                                                                                                    |

Εικόνα 19: Εκτέλεση ενέργειας Παράτασης Διαγωνιστικής Διαδικασίας

Με την εκτέλεση της ενέργειας, πραγματοποιείται μεταφορά σε νέα σελίδα όπου παρουσιάζονται τρέχοντα στοιχεία (π.χ. η τρέχουσα καταληκτική ημερομηνία υποβολής, ο υπολειπόμενος χρόνος) και δίνεται η δυνατότητα στο χειριστή της διαγωνιστικής διαδικασίας να συμπληρώσει τη νέα καταληκτική ημερομηνία υποβολής (πεδίο «Νέα καταληκτική ημ/νία υποβολής»). Εκτελώντας το κομβίο εντολής «Εφαρμογή», εφαρμόζεται στη διαγωνιστική διαδικασία η νέα ημερομηνία.

| Παράταση διαγωνισμού: 237367      |                                                                      |                                                                            | A <u>k</u> u                               | ο Εφαρμογή |
|-----------------------------------|----------------------------------------------------------------------|----------------------------------------------------------------------------|--------------------------------------------|------------|
| * Υποδεικνύει απαιτούμενο πεδίο   |                                                                      |                                                                            |                                            |            |
| Τίτλος / Αρ.Διακήρυξης            | <u>Δοκιμαστικός Διαγωνισμός - Προμήθεια ΜΑΠ</u>                      |                                                                            |                                            |            |
| Κατάσταση                         | Ενεργή διαδικασία προς υποβολή προσφορών (Σφραγισμένες<br>προσφορές) | Ημ/νία έναρξης υποβολής προσφορών<br>Καταληκτική ημ/νία υποβολής προσφορών | 28/09/2023 12:16:08<br>10/10/2023 11:00:00 |            |
| Υπολειπου χοόχος                  | 11 puépec 21 júnec                                                   |                                                                            |                                            |            |
| * Νέα καταληκτική ημ/νία υποβολής | 12/10/2023 13:00:00                                                  |                                                                            |                                            |            |
| E                                 |                                                                      |                                                                            |                                            |            |

ικόνα 20: Διαμόρφωση νέας καταληκτικής ημερομηνίας υποβολής

Συγκεκριμένα, ο χειριστής λαμβάνει επιβεβαιωτικό μήνυμα για την τροποποίηση της καταληκτικής ημερομηνίας υποβολής. Παράλληλα, οι συμμετέχοντες Οικονομικοί Φορείς λαμβάνουν αυτόματη ειδοποίηση από το Σύστημα για τη παράταση που δόθηκε στη διαγωνιστική διαδικασία.

| Επιβεβαίωση<br>Παράταση της "RFQ" 237367 - Όλοι οι πρ | οσκεκλημένοι και συμμετέχοντες προμηθευτές έχουν ειδοποιηθεϊ μέσω ηλεκτρονικού το                                                                                                   | ενδρομείου.                                                                                                    |   |          |
|-------------------------------------------------------|----------------------------------------------------------------------------------------------------|----------------------------------------------------------------------------------------------------|---|----------|
| Διαγωνισμος, 237367                                   | Συνοπτικός τίτλος Δοιομαστικός Δαγιωνισμός - Προμήθεια ΜΑΠ<br>Κατάσταση Ενεργή διοδικασία προς υποβολή προσφορών (Σφραγισμένες<br>προσφορές)<br>Υπολειπσμ.χρόνος 13 ημέρες, 23 ώρες | Ενέργειες Επικονωνία<br>ημινα εναρχής υπομαλής προσφορωνιατήσεων συμμετοχής 2008/2023-12-10-05<br>Καταληκτική ημερίνια υποβολής προσφορών/αιτήσεων συμμετοχής 12/10/2023 13:00:00 | ~ | Εκτέλεση |
| <b>Γενικά Στοιχεία</b> Οικονομική Προσφορά            | Ημερομηνίες & Κανόνες Διενέργειας Όροι σύμβασης Προσκεκλημένοι Οικονομικ<br>Αρμόδιος Υπάλληλος gs.test buyer, ESIDIS-0000                                                           | οί Φορείς<br>Επίπεδο ασφάλειας Ιεραρχία                                                                                                    |   |          |

Εικόνα 21: Επιβεβαίωση αλλαγής καταληκτικής ημερομηνίας

#### Επισημαίνεται ότι

- Ανωτέρω παρουσιάζεται ο τεχνικός τρόπος με τον οποίο πραγματοποιείται παράταση της καταληκτικής ημερομηνίας υποβολής της ηλεκτρονικής διαγωνιστικής διαδικασίας στο Σύστημα.
- Νοείται ότι πριν την τεχνική ενέργεια θα έχουν προηγηθεί όλες οι προβλεπόμενες από το νόμο ενέργειες • για τη λήψη Απόφασης από την Αναθέτουσα Αρχή περί παράτασης της διαγωνιστικής διαδικασίας και οι προβλεπόμενες δημοσιεύσεις αυτής.
- Πριν την ηλεκτρονική παράταση της διαγωνιστικής διαδικασίας, θα πρέπει να έχει αναρτηθεί στο χώρο • συνημμένων αρχείων της διαδικασίας η σχετική Απόφαση παράτασής της και να έχει κοινοποιηθεί στους συμμετέχοντες η έκδοση/ανάρτηση αυτής μέσω της λειτουργικότητας «Επικοινωνία».

### 5. Ακύρωση / Ματαίωση Διαγωνιστικής Διαδικασίας

Με εκτέλεση της ενέργειας «Ακύρωση/Ματαίωση Διαγωνιστικής Διαδικασίας» από τη λίστα ενεργειών στη σελίδα της ηλεκτρονικής διαγωνιστικής διαδικασίας δίνεται η δυνατότητα να ματαιωθεί οριστικά η διαδικασία. Μόλις εκτελεσθεί η ενέργεια, πραγματοποιείται μεταφορά σε νέα σελίδα όπου ο χειριστής της ηλεκτρονικής διαδικασίας μπορεί να συμπληρώσει μία σημείωση προς τους προμηθευτές, π.χ. αναφορά στην αντίστοιχη απόφαση της Αναθέτουσας Αρχής για ματαίωση της διαδικασίας. Με εκτέλεση της εντολής «Εφαρμογή», η διαγωνιστική διαδικασία ματαιώνεται.

| ονσόλα Διαχτέρισης > Διαγωνισμός: 237367 ><br>Ικύρωση διαγωνισμού: 237367                              |                            |
|----------------------------------------------------------------------------------------------------|----------------------------|
| Εημείωση στους προμηθευτές Ματαίωση της διαγωνιστικής διαδικασίας κατότιν της<br>απόφασης υτ΄ αριθμό 👾 | L.                         |
| Η σημείωση που κατοχωρίζετε θα συμπεριλημθεί στην ηλοπρονική ειδοποίηση για την ακ                     | թուսի յուն ցումիս Մոզաուն՝ |

Εικόνα 22: Ενέργειες για την ακύρωση της διαγωνιστικής διαδικασίας

Μετά την εκτέλεση της εντολής «Εφαρμογή», γίνεται λήψη επιβεβαιωτικού μηνύματος στην οθόνη. Παράλληλα, αποστέλλεται σε όλους τους συμμετέχοντες Οικονομικούς Φορείς αυτοματοποιημένο μήνυμα για τη ματαίωση της διαγωνιστικής διαδικασίας.

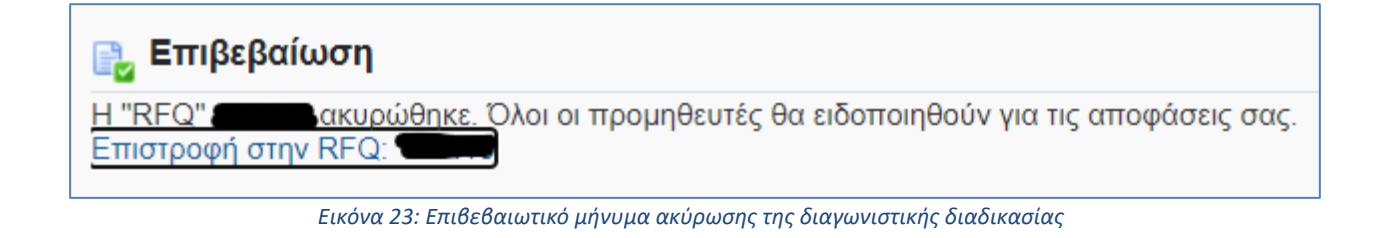

#### Επισημαίνεται ότι

- Η ενέργεια είναι αμετάκλητη και κατόπιν αυτής δεν δίδεται η δυνατότητα παροχής πρόσβασης σε άλλον χρήστη στην εν λόγω διαδικασία.
- Επίσης, ανωτέρω παρουσιάζεται ο τεχνικός τρόπος με τον οποίο πραγματοποιείται η ματαίωση της ηλεκτρονικής διαγωνιστικής διαδικασίας στο Σύστημα.
- Νοείται ότι πριν την τεχνική ενέργεια θα έχουν προηγηθεί όλες οι προβλεπόμενες από το νόμο ενέργειες για τη λήψη Απόφασης από την Αναθέτουσα Αρχή περί ματαίωσης της διαγωνιστικής διαδικασίας.
- Πριν την ηλεκτρονική ματαίωση της διαγωνιστικής διαδικασίας, θα πρέπει να έχει αναρτηθεί στο χώρο συνημμένων αρχείων της διαδικασίας η σχετική Απόφαση και να έχει κοινοποιηθεί στους συμμετέχοντες η έκδοση/ανάρτηση αυτής μέσω της λειτουργικότητας «Επικοινωνία».

### 6. Διαχείριση Χειριστών – Μελών Συλλογικών / Ελεγκτικών Οργάνων

Με εκτέλεση της ενέργειας «Διαχείριση Χειριστών – Μελών Συλλογικών / Ελεγκτικών Οργάνων» από τη λίστα ενεργειών στη σελίδα της ηλεκτρονικής διαγωνιστικής διαδικασίας δίνεται η δυνατότητα στο χειριστή να παρέχει δικαίωμα πρόσβασης στη διαδικασία σε χρήστες που σχετίζονται με αυτήν. Χαρακτηριστικές περιπτώσεις χρηστών που πρέπει να αποκτήσουν πρόσβαση στην ηλεκτρονική διαγωνιστική διαδικασία είναι τα μέλη της Επιτροπής Διαγωνισμού, στελέχη της Ενιαίας Αρχής Δημοσίων Συμβάσεων (ΕΑΔΗΣΥ) και στελέχη του Ελεγκτικού Συνεδρίου (ΕΛΣΥΝ)

Με την εκτέλεση της ενέργειας πραγματοποιείται μεταφορά στη λίστα των χρηστών που έχουν πρόσβαση στη διαγωνιστική διαδικασία, όπου αρχικά εμφανίζεται μόνο ο χειριστής της.

| Δıc | αχείριση Χειριστών ⋅       | - Μελών Συλλογικών/Ελεγκτικών Ορ                  | γάνων (RFQ 2    | 237367)  |         |                   |                          | <u>Ак</u> иро          | Εφαρμογή |
|-----|----------------------------|---------------------------------------------------|-----------------|----------|---------|-------------------|--------------------------|------------------------|----------|
| Επι | λογή μελών: Ειδοποίηση     | + …                                               |                 |          |         |                   |                          |                        |          |
|     | *Μέλος 🔺                   | Θεση εργασίας                                     | Υπεύθ. έγκρισης | Πρόσβαση | Εργασία | Ημερομηνία-στόχος | Η εργασία ολοκληρώθηκε 🛆 | Τελευταία ειδοποίηση 🛆 | Κατάργησ |
|     | gs.test.buyer, ESIDIS-0000 | Δ/ντης Διαχ/σης και Εκτέλεσης Διαγων. Διαδικασιών | ΰχι             | Πλήρης   |         | ů,                |                          |                        |          |

Εικόνα 24: Κατάσταση χρηστών με πρόσβαση στη διαγωνιστική διαδικασία

Με εκτέλεση του κομβίου που φέρει το εικονίδιο του σταυρού, δίνεται η δυνατότητα καταχώρισης ενός νέου μέλους. Στο πεδίο κάτω από τη στήλη «Μέλος» καταχωρείται το όνομα του μέλους που θέλουμε να προσθέσουμε, ή έστω τα πρώτα γράμματα του επώνυμού του, προκειμένου το Σύστημα να εμφανίσει τα ονόματα των χρηστών που εκκινούν από τα συγκεκριμένα γράμματα, ώστε να γίνει έπειτα η επιλογή του επιθυμητού χρήστη.

| Εκπαιδ ς ς                     |           | τχ <b>Ο</b>                                    |       | Μόνο προβς |
|--------------------------------|-----------|------------------------------------------------|-------|------------|
| Όνομα ατόμου                   | Αριθμός Θ | ση εργασίας                                    | Email | Τηλέφωνο   |
| Εκπαιδευόμενος 01, Εκπ1-Ονομα  | 12054 A   | τής Προμ.Ιατρ.Ηλεκτρον.Εξοπλ.& Επιστημ.Οργ.    |       |            |
| Εκπαιδευόμενος 02, Εκπ2-Όνομα  | 12055 A   | τής Προμ.Μεταφ.Μέσων & Μηχ/κού Εξοττλ.         |       |            |
| Εκπαιδευόμενος 03, Εκπ03-Όνομα | 12056 A   | της Διαχ/σης και Εκτέλεσης Διαγων. Διαδικασιών |       |            |

Εικόνα 25: Αναζήτηση χρήστη με βάση το επώνυμό του

Επίσης, καθορίζεται το επίπεδο πρόσβασης του χρήστη στη διαγωνιστική διαδικασία με κατάλληλη επιλογή στη στήλη «Πρόσβαση». Οι διαθέσιμες επιλογές είναι:

 Μόνο Προβολή, όπου ο χρήστης έχει τη δυνατότητα να έχει πρόσβαση στη λειτουργικότητα της επικοινωνίας, αλλά και να προσπελάσει τις υποβληθείσες προσφορές/αιτήσεις συμμετοχής μετά τις αποσφραγίσεις.

- Βαθμολόγηση, όπου ο χρήστης μπορεί να προχωρήσει σε υποβολή βαθμολογίας στα κριτήρια αξιολόγησης του διαγωνισμού. Χρησιμοποιείται στην περίπτωση διαγωνισμών με κριτήριο κατακύρωσης την πλέον συμφέρουσα από οικονομική άποψη προσφορά βάσει της βέλτιστης σχέσης ποιότητας τιμής.
- Πλήρης, όπου ο χρήστης έχει σχεδόν τα ίδια δικαιώματα με το χειριστή της ηλεκτρονικής διαδικασίας (και το δικαίωμα βαθμολόγησης) με ελάχιστες εξαιρέσεις, όπως η δυνατότητα αποκλεισμού Οικονομικού Φορέα, η προσθήκη νέων χειριστών και η ηλεκτρονική κατακύρωση του διαγωνισμού.

Τα υπόλοιπα πεδία («Εργασία», «Ημερομηνία-στόχος») συνίσταται να μην συμπληρώνονται.

| 1 | ίονσά<br>Διαχ<br>Ξπιλά | λα Διαχείρισης > Διαγωνισμός: 237<br>χείριση Χειριστών - Μελ<br>ογή μελών: Ειδοποίηση Ι - | <sup>367 &gt;</sup><br>λών Συλλογικών/Ελεγκτικών Οργά<br>• ••• | ίνων (RFQ 23    | 7367)          |      |      |                   |                          | А⊻ир                   | Εφαρμογή  |
|---|------------------------|-------------------------------------------------------------------------------------------|----------------------------------------------------------------|-----------------|----------------|------|------|-------------------|--------------------------|------------------------|-----------|
|   |                        | *Μέλος 📥                                                                                  | Θέση εργασίας 🗠                                                | Υπεύθ. έγκρισης | Πρόσβαση       | Εργα | ασία | Ημερομηνία-στόχος | Η εργασία ολοκληρώθηκε 🗠 | Τελευταία ειδοποίηση 🛆 | Κατάργηση |
|   |                        | as test huver, ESIDIS,0000                                                                | Αύσος Ακανίσος και Εκτέλεσος Ακοιινι Ακιδικοσιών               | nvi             | Rhéone         |      |      | 6                 |                          |                        |           |
| Т |                        | Εκπαιδευόμενος 02, Εκπ2-Ο Ο                                                               | Δντής Προμ.Μεταφ.Μέσων & Μηχ/κού Εξοπλ.                        | υχι             | Μόνο προβολή 🗸 |      |      | 50                |                          |                        | 2         |
|   |                        | Εκπαιδευόμενος 03, Εκπ03 🛓 🔍                                                              | Δ/ντης Διαχ/σης και Εκτέλεσης Διαγων. Διαδικασιών              | υχι             | Μόνο προβολή 🗸 |      |      | 50                |                          |                        | 2         |
|   |                        | Χρήστης ΕΛΣΥΝΟΟ4, ΕΛΕΓ <u>Κ</u> ۹.                                                        |                                                                | ıχα             | Μόνο προβολή 🗸 |      |      | 6                 |                          |                        | 2         |

Εικόνα 26: Συμπλήρωση χρηστών για πρόσβαση στη διαγωνιστική διαδικασία

Εκτελώντας την ενέργεια «Εφαρμογή», εξάγεται επιβεβαιωτικό μήνυμα για τις αλλαγές που πραγματοποιήθηκαν και δίνεται η δυνατότητα επιστροφής στην αρχική σελίδα της διαγωνιστικής διαδικασίας. Στην ενότητα «Χειριστές - Μέλη Συλλογικών/Ελεγκτικών Οργάνων» στην καρτέλα «Γενικά Στοιχεία» εμφανίζονται οι αντίστοιχες πληροφορίες για τα στελέχη που έχουν αποκτήσει πρόσβαση στη διαγωνιστική διαδικασία.

| Διαγωνισμός: 237367                            |                                                                                    |                                                                                                    |                       |                                            |                        |                                                                          |                                                                            |                     |       |
|------------------------------------------------|------------------------------------------------------------------------------------|----------------------------------------------------------------------------------------------------|-----------------------|--------------------------------------------|------------------------|--------------------------------------------------------------------------|----------------------------------------------------------------------------|---------------------|-------|
|                                                |                                                                                    |                                                                                                    |                       |                                            |                        | Ενέργειες Επικοινωνία                                                    |                                                                            | ~ Ект               | έλεση |
| Σ<br>                                          | υνοπτικός τίτλος<br>Κατάσταση<br>τολειπομ.χρόνος                                   | Δοκιμαστικός Διαγωνισμός - Προμήθεια ΜΑΠ<br>Ενεργή διαδικασία προς υποβολή προσφορών (2<br>προσφορές)<br>13 ημέρες, 21 ώρες                                             | Σφραγισμένες<br>Κα    | Ημ/νία έναρξης υπ<br>ταληκτική ημερ/νία υπ | οβολής πρ<br>οβολής πρ | οσφορών/αιτήσεων συμμ<br>οσφορών/αιτήσεων συμμ                           | <b>ετοχής</b> 28/09/2023 12:16:08<br><b>ττοχής</b> 12/10/2023 13:00:00     |                     |       |
| <b>Γενικά Στοιχεία</b> Οικονομική Προσφορά Ημε | ερομηνίες & Κανόνε                                                                 | ς Διενέργειας Όροι σύμβασης Προσκεκλημέ                                                                                                    | νοι Οικονομικοί Φορεί | s                                          |                        |                                                                          |                                                                            |                     |       |
| Αρι<br>Χειριστές - Μέλη Συλλογικών/Ελεγι       | μόδιος Υπάλληλο<br>Αιτών<br>Στυλ Διαδικασία<br>Στυλ υποβολή<br><b>κτικών Οργάν</b> | g st.est.buyer, ESIDIS-0000         gs.test.buyer, ESIDIS-0000<br>Δ.acyavadoś δύο (2) (υπο)φακλλων<br>Δ.ακγαναφαίζο δύο (2) (υπο)φακλλων<br>Συροαγισμένη<br>Σφραγισμένη |                       |                                            | 1                      | Επίπεδο ασφάλεια<br>Κατάσταση έγκριση<br>ΕΚΑ <i>Ι</i><br>Έκβαστ<br>Ομάδο | ς Ιεραρχία<br>ς Δεν απαιτείται έγκριση<br>ΥΠΟΥΡΓΕΙΟ ΑΝΑΠΤΥΞΗΣ<br>η Σύμβαση |                     |       |
|                                                |                                                                                    |                                                                                                    |                       |                                            |                        |                                                                          |                                                                            |                     |       |
| •••                                            | 01                                                                                 |                                                                                                    | ¥ 10 f                |                                            |                        |                                                                          |                                                                            |                     |       |
|                                                | Θεση                                                                               | εργασιας                                                                                                    | τπευθ. εγκρισι        | ης Προσβαση                                | ργασια                 | Ημερομηνια-στοχος                                                        | Η εργασια ολοκληρωθηκε                                                     | ιελευταία εισοποίησ | 1     |
| gs.test.buyer, ESIDIS-0000                     | Δ/ντης                                                                             | αιαχίσης και εκτελεσης Διαγών. Διαοικασιών                                                                                                    | OXI<br>Dea            | τιληρής                                    | -                      |                                                                          |                                                                            |                     |       |
| Εκπαιδευόμενος 02, ΕΚΠ2-Ονομα                  | Δντης                                                                              | τιρομ.ιπεταφ.ιπεσων α πηχ/κου Εξοπλ.                                                                                                    | Da                    | Μόνο προβολή                               | -                      |                                                                          |                                                                            |                     |       |
| Χρήστης ΕΛΣΥΝ004, ΕΛΕΓΚΤΙΚΟ ΣΥΝΕΔΡΙΟ-00        | 000                                                                                | Διάχους και εκτοιούης Διάγων. Διαθικάθιων                                                                                                    | νχ                    | Μόνο προβολή                               |                        |                                                                          |                                                                            |                     |       |

Εικόνα 27: Στελέχη με πρόσβαση στην ηλεκτρονική διαδικασία στην καρτέλα «Γενικά Στοιχεία»

### 7. Διαχείριση Βαθμολόγησης

Με εκτέλεση της ενέργειας «Διαχείριση Βαθμολόγησης» από τη λίστα ενεργειών στη σελίδα της ηλεκτρονικής διαγωνιστικής διαδικασίας δίνεται η δυνατότητα να καθορισθεί το μέλος του Συλλογικού Οργάνου Αξιολόγησης που θα καταχωρίσει ηλεκτρονικά τη βαθμολογία των υποβληθεισών προσφορών. Βρίσκει εφαρμογή σε διαγωνισμούς με κριτήριο κατακύρωσης την πλέον συμφέρουσα από οικονομική άποψη προσφορά βάσει της βέλτιστης σχέσης ποιότητας-τιμής.

Μετά την εκτέλεση της ενέργειας, μεταφερόμαστε σε νέα σελίδα όπου εκτελείται το κομβίο που φέρει το εικονίδιο της πρόσθεσης και συμπληρώνεται ένα ενδεικτικό όνομα για την ομάδα βαθμολόγησης (π.χ. ΟΜΑΔΑ ΒΑΘΜΟΛΟΓΗΣΗΣ). Στη συνέχεια, εκτελείται το εικονίδιο κάτω από τη στήλη «Μέλη».

| Διαχείριση ομάδων βαθμολόγησης (Διαγων | σμός 237367) | А <u>к</u> иро | Αποθ/ση | Εφαρμογή |
|----------------------------------------|--------------|----------------|---------|----------|
| * Υποδεικνύει απαιτούμενο πεδίο        |              |                |         |          |
| Ειδικ.ομάδες βαθμολόγησης              |              |                |         |          |
| +-                                     |              |                | -       |          |
|                                        | Οδηγίες      | Mé             | έλη     | Διαγραφή |
| ΟΜΑΔΑ ΒΑΘΜΟΛΟΓΗΣΗΣ                     |              | 1              | 1       | Û        |
|                                        |              |                |         |          |

Εικόνα 28: Δημιουργία ομάδας βαθμολόγησης

Στη νέα σελίδα, εκτελείται το κομβίο που φέρει το εικονίδιο της πρόσθεσης, προκειμένου να αναδειχθούν τα ονόματα των χρηστών με πρόσβαση στο διαγωνισμό που έχουν δικαίωμα βαθμολόγησης (όσοι έχουν καθορισθεί με δικαίωμα πρόσβασης «Πλήρης» ή «Βαθμολόγηση» σύμφωνα με τις οδηγίες της προηγούμενης υπο-ενότητας). Επιλέγεται το άτομο που θα καταχωρίσει τη βαθμολογία (συνήθως ο Πρόεδρος του Συλλογικού Οργάνου Αξιολόγησης) και εκτελείται το κομβίο εντολής «Εφαρμογή».

| <b>Ι</b> έλη                                                |   |
|-------------------------------------------------------------|---|
| + •••<br>*Όνομα                                             |   |
| Όνομα                                                       |   |
| Εκπαιδευόμενος 02, Εκπ2-Όνομα                               | ~ |
| gs.test.buyer, ESIDIS-0000<br>Εκπαιδευόμενος 02, Εκπ2-Όνομα |   |
| Εκπαιδευόμενος 03, Εκπ03-Όνομα                              |   |

Εικόνα 29: Επιλογή μέλους που θα βαθμολογήσει

Πραγματοποιείται αυτόματα επιστροφή στην προηγούμενη σελίδα, όπου το τελευταίο βήμα είναι να αντιστοιχισθεί η ομάδα που δημιουργήθηκε με την ενότητα που περιέχει τα κριτήρια αξιολόγησης. Στην ακόλουθη εικόνα φαίνεται ένα παράδειγμα όπου η ενότητα ΚΡΙΤΗΡΙΑ ΑΞΙΟΛΟΓΗΣΗΣ αντιστοιχίζεται με την ΟΜΑΔΑ ΒΑΘΜΟΛΟΓΗΣΗΣ. Με εκτέλεση της εντολής «Εφαρμογή», η διαδικασία ορισμού της ομάδας βαθμολόγησης ολοκληρώνεται.

| Αντιστοιχίσεις ενοτήτων |                             |  |  |  |  |  |  |
|-------------------------|-----------------------------|--|--|--|--|--|--|
| •••                     |                             |  |  |  |  |  |  |
| Ενότητα                 | Αντιστοίχιση ειδικής ομάδας |  |  |  |  |  |  |
| ΓΕΝΙΚΗ ΑΠΑΙΤΗΣΗ         | ~                           |  |  |  |  |  |  |
| ΚΡΙΤΗΡΙΑ ΑΞΙΟΛΟΓΗΣΗ     | ΟΜΑΔΑ ΒΑΘΜΟΛΟΓΗΣΗΣ 🗸        |  |  |  |  |  |  |
|                         | ΟΜΑΔΑ ΒΑΘΜΟΛΟΓΗΣΗΣ          |  |  |  |  |  |  |

Εικόνα 30: Αντιστοίχιση με την ενότητα που περιέχει τα κριτήρια αξιολόγησης

### 8. Δημιουργία Τροποποίησης

Η ενέργεια της τροποποίησης διαγωνιστικής διαδικασίας χρησιμοποιείται **για διόρθωση των στοιχείων και παραμέτρων της ηλεκτρονικής διαγωνιστικής διαδικασίας** τα οποία λόγω λανθασμένης καταχώρισης ή επιλογής τους <u>είτε διαφοροποιούνται από τους όρους της Διακήρυξης</u> είτε θα <u>δημιουργήσουν τεχνικό πρόβλημα κατά την</u> <u>υποβολή προσφοράς</u> στις εν λόγω ηλεκτρονικές διαγωνιστικές διαδικασίες.

Στοιχεία που δύναται να τροποποιηθούν είναι: τίτλος και περιγραφή διαγωνιστικής διαδικασίας, ημέρες ισχύος προσφορών, ενότητα τεχνικών προδιαγραφών και κριτηρίων αξιολόγησης, συνημμένα έγγραφα διαγωνιστικής διαδικασίας, ποσότητες και προϋπολογισθείσες αξίες ειδών και υπηρεσιών, κωδικοί CPV, καταληκτική ημερομηνία υποβολής (για καταχώριση προγενέστερης ημερομηνίας, καθώς η καταχώριση μεταγενέστερης διορθώνεται με την ενέργεια «Παράταση Διαγωνιστικής Διαδικασίας»), επιλογή του κανόνα απάντησης «Να επιτρέπεται υποβολή προσφοράς για επιμέρους αντικείμενα (επιλεγμένες γραμμές/ομάδες) της διαδικασίας» στην ενότητα «Ημερομηνίες & Κανόνες Διενέργειας».

#### Σημεία Προσοχής

- Επισημαίνεται ότι, με τη δημιουργία τροποποίησης αποκλείονται αυτόματα οι υποβολές οι οποίες έχουν ολοκληρωθεί μέχρι την χρονική στιγμή της δημοσίευσης της τροποποίησης. Για το λόγο αυτό οι Αναθέτουσες Αρχές θα πρέπει να ελέγχουν εάν έχουν πραγματοποιηθεί υποβολές στην ηλεκτρονική διαγωνιστική διαδικασία και εάν αποφασίσουν ότι επιβάλλεται να την εκτελέσουν, πρώτα θα πρέπει να ενημερώσουν τους οικονομικούς φορείς για την ενέργεια αυτή (και να επιβεβαιώσουν ότι οι οικονομικοί φορείς έλαβαν την ενημέρωση) που έχουν ήδη υποβάλει, και έπειτα να προχωρήσουν στη δημοσίευση της τροποποίησης.
- Επίσης, η δημιουργία τροποποίησης διαγωνιστικής διαδικασίας θα πρέπει να αποφεύγεται λίγες ώρες (ή και λίγες ημέρες) πριν την λήξη υποβολής και αν η τροποποίηση επιβάλλεται, θα πρέπει να συνοδεύεται και με απόφαση παράτασης της καταληκτικής ημερομηνίας υποβολής.
- Μην προχωρείτε σε τροποποίηση διαδικασίας, ειδικά εάν πλησιάζει η λήξη της καταληκτικής ημερομηνίας υποβολής, σε περίπτωση «ασήμαντων» λαθών τα οποία δεν επηρεάζουν την σωστή υποβολή στην ηλεκτρονική διαδικασία, όπως:
  - διόρθωση τίτλου διαδικασίας ή/και περιγραφής
  - διόρθωση Διεύθυνσης Αποστολής,
  - διαγραφή αρχείων που λανθασμένα έχουν αναρτηθεί, αλλά μπορεί να αναρτηθούν ως ορθή επανάληψη

Αντίθετα, υπάρχουν σημαντικοί λόγοι που αναλύονται σε επόμενες υπο-ενότητες που καθιστούν απαραίτητη την τροποποίηση, καθώς ενδέχεται να δημιουργηθούν σημαντικά προβλήματα κατά την υποβολή προσφορών από τους Οικονομικούς Φορείς, ακόμα και να την καταστήσουν αδύνατη.

Για τη πραγματοποίηση της ηλεκτρονικής τροποποίησης του διαγωνισμού ακολουθείτε τα παρακάτω βήματα. Εισέρχεστε στο χώρο του ηλεκτρονικού διαγωνισμού και εκτελείτε την ενέργεια «Δημιουργία Τροποποίησης».

| Διαγωνισμό      | ς: 237367           |                                                                         |               |                                                                                            |                              |
|-----------------|---------------------|-------------------------------------------------------------------------|---------------|--------------------------------------------------------------------------------------------|------------------------------|
|                 |                     |                                                                         | Ενέργειες     | Δημιουργία τροποποίησης                                                                    | <ul> <li>Εκτέλεση</li> </ul> |
|                 | Συνοπτικός τίτλος   | Δοκιμαστικός Διαγωνισμός -<br>Προμήθεια ΜΑΠ                             | Hµ/vío        | Επικοίνωνία<br>Παρακολούθηση δραστηριοτήτων προμηθευτή<br><sub>χ</sub> Προβολή υποβολών    | 2023 12:16:08                |
|                 | Κατάσταση           | Ενεργή διαδικασία προς υποβολή<br>προσφορών (Σφραγισμένες<br>προσφορές) | Καταληκτικ    | <br>  Προβολή αγοραστή με δυνατότ.εκτύπωσης<br> Προβολή προμηθευτή με δυνατότητα εκτύπωσης | 2023 13:00:00                |
|                 | Υπολειπομ.χρόνος    | 9 ημέρες, 3 ώρες                                                        |               | <br>Παράταση Διαγωνιστικής Διαδικασίας<br>Ακύρωση/Ματαίωση Διαγωνιστικής Διαδικασίας       |                              |
| Γενικά Στοιχεία | Οικονομική Προσφο   | ρά Ημερομηνίες & Κανόνες Διενέργ                                        | γειας Όροι σ  | α<br>Διαχείριση Χειριστών - Μελών Συλλογικών/Ελεγκτικών Οργάνων                            |                              |
|                 | Αρμόδιος Υπάλλ<br>Α | ηλος gs.test.buyer, ESIDIS-0000<br>Απών gs.test.buyer, ESIDIS-0000      |               | Διαχείριση Βαθμολόγησης<br>Προσθήκη προσκεκλημένων<br>                                     |                              |
|                 |                     | Διαγωνισμός δύο (2) (υπα                                                | ο)φακέλων     | Δημιουργία τροποποίησης                                                                    |                              |
|                 | Στυλ Διαδικά        | ασίας Τυποποιημένη διαπραγμάτευα                                        | ող            | εκραση ευμβαση                                                                             |                              |
|                 | Στυλ υποβ           | <b>Ιολής</b> Σφραγισμένη                                                |               | Ομάδα                                                                                      |                              |
|                 | Αντικείμενο Διαγων  | <b>ισμού</b> Δοκιμαστικός Διαγωνισμός - Ι                               | Προμήθεια Μέα | σων Ατομικής Προστασίας (ΜΑΠ)                                                              |                              |

#### Εικόνα 31: Εκτέλεση ενέργειας «Δημιουργία Τροποποίησης»

Δημιουργείται αυτόματα το προσχέδιο της τροποποίησης που έχει λάβει αύξοντα αριθμό τον αρχικό αριθμό του διαγωνισμού (π.χ. 237367) με την προσθήκη «,1» (δηλαδή 237367,1). Το προσχέδιο αυτό περιέχει τα ίδια ακριβώς στοιχεία με τον αρχικό διαγωνισμό. Είναι προφανές ότι το συγκεκριμένο προσχέδιο δεν έχει ακόμη δημοσιευθεί και μπορεί ο χειριστής του διαγωνισμού να προχωρήσει σε κατάλληλες τροποποιήσεις προτού το δημοσιεύσει. Αρχικά, είναι απαραίτητο να καταχωρηθεί ο λόγος της τροποποίησης της διαγωνιστικής διαδικασίας στο πεδίο «<sup>\*</sup>Περιγραφή τροποποίησης» και να εκτελεσθεί το κομβίο εντολής «Αποθήκευση ως προσχέδιο», ώστε να αποθηκευτεί το προσχέδιο και να είναι δυνατό να προχωρήσουμε στη συμπλήρωση / διόρθωσή του.

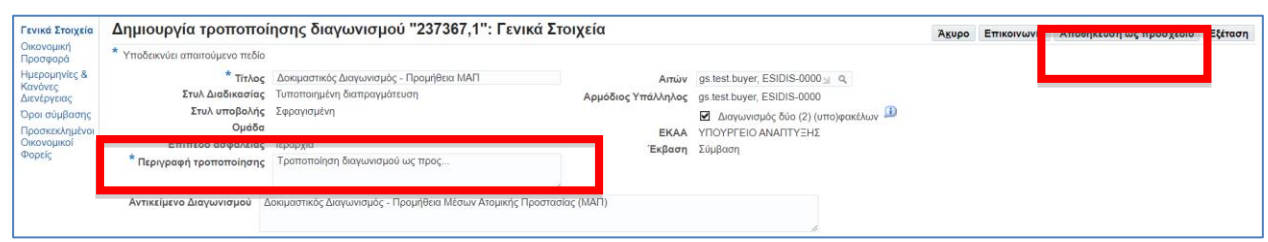

Εικόνα 32: Συμπλήρωση πεδίου «Περιγραφή τροποποίησης» και αποθήκευση προσχεδίου

Το προσχέδιο έχει πλέον αποθηκευθεί και είναι δυνατή η συνέχιση της συμπλήρωσής του ή/και η πρόσβαση σε αυτό μελλοντικά. Τονίζεται και πάλι ότι το προσχέδιο δεν είναι ακόμα δημοσιευμένο, ενώ και ο αρχικός διαγωνισμός παραμένει δημοσιευμένος και δεν έχει ακόμα τροποποιηθεί.

Στις επόμενες υπο-ενότητες, αναλύονται οι βασικότερες περιπτώσεις λαθών που μπορεί να διορθωθούν με τροποποίηση της διαγωνιστικής διαδικασίας.

### 8.1 Διόρθωση Τίτλου-Περιγραφής-Ημερών ισχύος Προσφορών

Μέσω της τροποποίησης της διαγωνιστικής διαδικασίας είναι δυνατή η διόρθωση στην καρτέλα «Γενικά Στοιχεία»:

- του τίτλου της διαγωνιστικής διαδικασίας
- της περιγραφής του αντικειμένου της διαγωνιστικής διαδικασίας
- των ημερών ισχύος προσφορών ή/και της πρώτης παράτασης.

Κανένας από τους παραπάνω λόγους δεν καθιστά αναγκαία τη δημιουργία τροποποίησης της διαγωνιστικής διαδικασίας. Ο τίτλος της διαγωνιστικής διαδικασίας συνίσταται να είναι σύντομος και ενδεικτικός (π.χ. αριθμός διακήρυξης), η περιγραφή να μην είναι μακροσκελής και σε κάθε περίπτωση να μην ξεπερνά τους 900-1000 χαρακτήρες, ενώ οι ημέρες ισχύος προσφορών συμπληρώνονται όπως καταγράφονται στη διακήρυξη, ωστόσο πιθανή απόκλιση δεν δημιουργεί τεχνικό πρόβλημα ούτε στην υποβολή προσφορών/αιτήσεων συμμετοχής ούτε στη διενέργεια της διαγωνιστικής διαδικασίας.

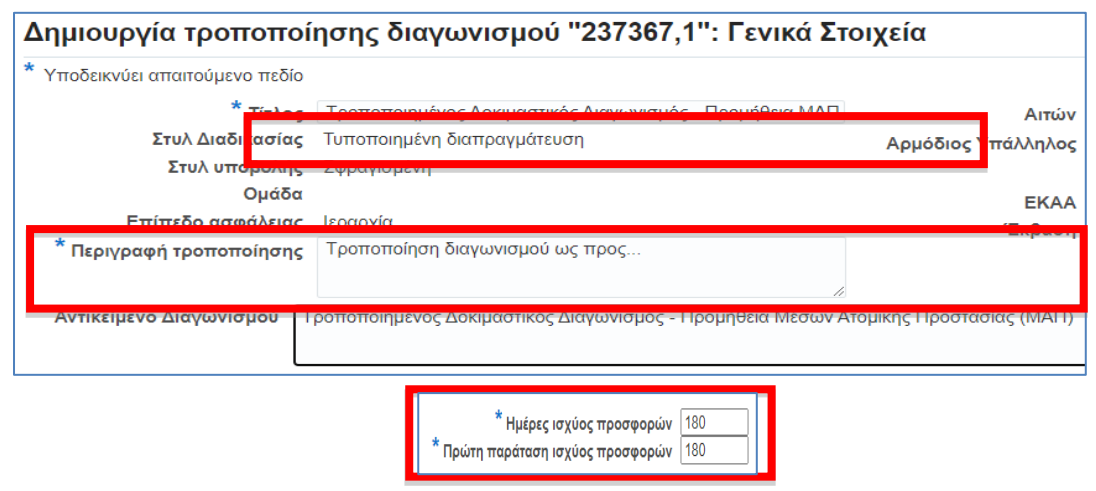

Εικόνα 33: Τροποποίηση Τίτλου/Περιγραφής/Ημερών ισχύος προσφορών

### 8.2 Τροποποίηση συνημμένων αρχείων

Τροποποιώντας τη διαγωνιστική διαδικασία, είναι δυνατή η διόρθωση των συνημμένων στην καρτέλα «Γενικά Στοιχεία». Δίνεται η δυνατότητα διαγραφής αρχείων που εσφαλμένα είχαν αναρτηθεί στη διαγωνιστική διαδικασία (εκτέλεση του εικονιδίου κάτω από τη στήλη «Διαγραφή» στο αντίστοιχο αρχείο), ενημέρωσης των στοιχείων τους (εκτέλεση του εικονιδίου κάτω από τη στήλη «Ενημέρωση» στο αντίστοιχο αρχείο) καθώς και προσθήκης νέων αρχείων (με εκτέλεση του κομβίου εντολής «Προσθήκη συνημμένου»).

| Προσθήκη σ  | υνημμένου   ••  |         |                   |                                                                       |                     |                       |           |          |
|-------------|-----------------|---------|-------------------|-----------------------------------------------------------------------|---------------------|-----------------------|-----------|----------|
| Ακολουθία 🗠 | Τίτλος 🛆        | Τύπος 🛆 | Περιγραφή 🛆       | Κατηγορία 🛆                                                           | Τελ.ενημέρωση από 🛆 | Τελευταία ενημέρωση 🛆 | Ενημέρωση | Διαγραφή |
| 10          | ΑΡΧΕΙΟ ΔΙΕΥΚΡΙ  | Αρχείο  | ΔΙΕΥΚΡΙΝΙΣΕΙΣ Ε   | Πρόσβαση από όλους τους χρήστες και ελεύθερη πρόσβαση μέσω του portal | GS.TEST.BUYER       | 03/10/2023            | 1         | Î        |
| 10          | Αρχειο_1        | Αρχείο  | 2019-11-14 08:35: | Πρόσβαση από τους επιλεγμένους ΟΦ                                     | GS.TEST.BUYER       | 03/10/2023            | 1         | Î        |
| 20          | Αρχειο_2        | Αρχείο  | 2019-11-14 08:35: | Πρόσβαση από τους επιλεγμένους ΟΦ                                     | GS.TEST.BUYER       | 03/10/2023            | 1         | Î        |
| 30          | Συμπιεσμένα_αρχ | Αρχείο  | 2023-09-15 11:15: | Πρόσβαση από τους επιλεγμένους ΟΦ                                     | GS.TEST.BUYER       | 03/10/2023            | 1         | Î        |

Εικόνα 34: Τροποποίηση συνημμένων αρχείων του διαγωνισμού

Η τροποποίηση/ενημέρωση των αρχείων της διαγωνιστικής διαδικασίας δε συνιστά συνήθως απαραίτητο λόγο τροποποίησής της, καθώς είναι δυνατή ανά πάσα στιγμή η ανάρτηση νέων αρχείων ως ορθή επανάληψη (βλέπε ενότητα «

### 8.3 Προσθήκη Τεχνικής Προδιαγραφής

Μία από τις σημαντικότερες περιπτώσεις κατά την οποία η τροποποίηση του διαγωνισμού είναι αναγκαία αποτελεί η απουσία μία τουλάχιστον τεχνικής προδιαγραφής που να απαιτεί συμπλήρωση από τον Οικονομικό Φορέα. Σε πολλές περιπτώσεις μάλιστα **μπορεί να οδηγήσει ακόμα και σε αδυναμία υποβολής προσφορών** εκ μέρους των Οικονομικών Φορέων.

Συνίσταται λοιπόν κατά το σχεδιασμό του διαγωνισμού **να συμπεριλαμβάνεται τουλάχιστον μία προδιαγραφή** που να απαιτεί απάντηση από τον Οικονομικό Φορέα κατά την υποβολή της προσφοράς του.

Η απαίτηση αυτή μπορεί να είναι γενικού χαρακτήρα (π.χ. δήλωση συμμόρφωσης με τους όρους της διακήρυξης). Για την προσθήκη μίας τέτοιας απαίτησης, ακολουθείτε τα παρακάτω βήματα:

Δημιουργία νέας ενότητας στο τμήμα «Απαιτήσεις & Όροι». Επιλέγετε (√) την ενότητα του συστήματος
 «Απαιτήσεις» στο πλαίσιο στη στήλη «Επιλογή» και εκτελείτε το κομβίο εντολής «Προσθήκη ενότητας».

| Επιλέξτε απαίτη η: Προσθήκη ενότητ<br>Ανάπτυξη όλων Ι συμποζη ολων | ας ροσθήκη απαίτησης Μετακίνηση | Διαγραφή   Ενέργειες Απαλοιφή Συντελεστ | ών Βαρύτητας | *     | Μετάβαση   🕣 🔅 🔻 🏢 |           |
|--------------------------------------------------------------------|---------------------------------|-----------------------------------------|--------------|-------|--------------------|-----------|
| \$                                                                 |                                 |                                         |              |       |                    |           |
| 🗹 Εστίαση Τίτλος                                                   | Υποφάκελος Διαδικασίας          | Υποφάκελος Διαδικασίας                  | Στόχος       | Βάρος | Μέγιστη βαθμολογία | Ενημέρωση |
| Απαιτήσεις                                                         |                                 |                                         |              |       |                    |           |

Εικόνα 35: Εκκίνηση διαδικασίας δημιουργίας τεχνικής απαίτησης

 Καταχωρίζετε όνομα της νέας ενότητας στο πεδίο «'Ονομα» (π.χ. ΓΕΝΙΚΗ ΑΠΑΙΤΗΣΗ) και επιλέγετε «Εφαρμογή και προσθήκη απαιτήσεων».

| Γεικά Στοχέα: : Τροσθήκη ενότητας (RFQ "237367,1")                                                | Акир | Εφαρμογή και προσθήκη απαιτήσεων | φ γμογή και προσθήκη ενότητας | Εφαρμογή |
|---------------------------------------------------------------------------------------------------|------|----------------------------------|-------------------------------|----------|
| * Υποδεικνύει α <mark>παιτοφραγατικούο</mark>                                                     |      |                                  |                               |          |
|                                                                                                   |      |                                  |                               |          |
| Προσθήκη Νέα ενότητα Υ                                                                            |      |                                  |                               |          |
| * Όνομα [ΓΕΝΙΚΗ ΕΝΟΤΗΤΑ]                                                                          |      |                                  |                               |          |
| Στάδιο Διαδικασίας Δικαιολογητικά / Τεχνική 🗸                                                     |      |                                  |                               |          |
| <b>⊗Υπόδειξη</b> Πρέπει να προσθέσετε απαιτήσεις στην ενότητα προτού δημοσιεύσετε τον διαγωνισμό. |      |                                  |                               |          |

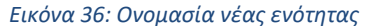

Συμπληρώνετε ένα ενδεικτικό όνομα απαίτησης στο πεδίο «Όνομα Απαίτησης» και συμπληρώνετε το πεδίο κειμένου «Περιγραφή απαίτησης» με το λεκτικό της επιλογής σας (ένα παράδειγμα παρατίθεται στην ακόλουθη εικόνα).

| Γενικά Στοιχεία: Προσθήι   | κη απαίτησης (RFQ                                          | . "237367,1")                                                                                  | Άκυρο                     | Εφαρμογή και προσθήκη απαιτήσ                 | ων Εφαρμογή |
|----------------------------|------------------------------------------------------------|------------------------------------------------------------------------------------------------|---------------------------|-----------------------------------------------|-------------|
| Υποδεικνύει απαιτούμενο πε | δίο                                                        |                                                                                                |                           |                                               |             |
| Ενότητα                    | <b>FENIKH ENOTHTA</b>                                      |                                                                                                |                           |                                               |             |
| * Όνομα απαίτησης          | απαίτηση 1                                                 |                                                                                                |                           |                                               |             |
| * Περιγραφή απαίτησης      | Οι συμμετέχοντες υποχρεούν<br>στη διακήρυξη, και η υποβληί | ται να επισυνάψουν όλα τα δικαιολογητικά συμμε<br>θείσα προσφορά θα είναι σε πλήρη συμφωνία με | ετοχής και<br>ε τους όροι | λοιπά στοιχεία, όπως αναφέρονται<br>ις αυτής. |             |

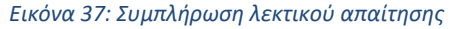

Επιλέγετε τις εξής ιδιότητες: Τύπος : Απαιτείται προμηθευτής, Τύπος τιμής : Κείμενο, Απαίτηση: λεκτικό επιλογής σας (π.χ. «Αποδέχομαι» / «ΝΑΙ»), επιλέγετε το πεδίο «Εμφάνιση σε Προμηθευτή», Μέθοδος

βαθμολόγησης : Κανένα. Επιλέγετε «Εφαρμογή» για ολοκλήρωση της διαδικασίας και επιστροφή στην καρτέλα «Γενικά Στοιχεία» του διαγωνισμού.

| Ιδιότητες              |                            |                               |
|------------------------|----------------------------|-------------------------------|
| Τύπος Α<br>Τύπος τιμός | πταιτείται προμηθευτής 🔹 💌 | Μέθοδος βαθμολόγησης Κανένα 🗸 |
| Απαίτηση Ν             | IAI                        | Μέγιστη βαθμολογία            |
|                        | Εμφάνιση σε προμηθευτή     | Βαθμολογία αποκλεισμού        |

Εικόνα 38: Συμπλήρωση ιδιοτήτων απαίτησης

Μόλις πραγματοποιήσετε τα παραπάνω βήματα, θα έχει συμπληρωθεί μία νέα ενότητα με μία απαίτηση που θα απευθύνεται στους Οικονομικούς Φορείς για συμπλήρωση κατά την υποβολή της προσφοράς τους.

| πιλέξτε απαίτηση:   | Προσθήκη ενότητας                            | ροσθήκη απαίτησης                                  | Μετακίνηση                         | Διαγραφή                        | Ενέργειες                       | Απαλοιφή Συντελεστών Β                 | αρύτητας                    | ע Mε                      | rάβαση | ଚ 🤹 🕇   |                       |          |
|---------------------|----------------------------------------------|----------------------------------------------------|------------------------------------|---------------------------------|---------------------------------|----------------------------------------|-----------------------------|---------------------------|--------|---------|-----------------------|----------|
| νάπτυξη όλων   Σύμτ | πυξη όλων                                    |                                                    |                                    |                                 |                                 |                                        |                             |                           |        |         |                       |          |
| Εστίαση Τίτλα       | ç                                            |                                                    |                                    |                                 |                                 |                                        | Υποφάκελος<br>Διαδικασίας   | Υποφάκελος<br>Διαδικασίας | Στόχος | ς Βάρος | Μέγιστη<br>βαθμολογία | Ενημέρωσ |
| ] 🖌 🖌               | ιπαιτήσεις                                   |                                                    |                                    |                                 |                                 |                                        |                             |                           |        |         |                       |          |
| •                   | FENIKH ENOTHTA                               |                                                    |                                    |                                 |                                 |                                        | Δικαιολογητικά /<br>Τεχνική |                           |        |         |                       | 1        |
|                     | Οι συμμετέχοντες υπο<br>αναφέρονται στη διακ | οχρεούνται να επισυνάψι<br>ήρυξη, και η υποβληθεία | ουν όλα τα δικαιο<br>α προσφορά θα | λογητικά συμμ<br>είναι σε πλήρι | ετοχής και λοι<br>η συμφωνία μι | πά στοιχεία, όπως<br>πους όρους αυτής. |                             | Απαιτείται<br>προμηθευτής | NAI    |         |                       | 1        |
|                     |                                              |                                                    |                                    |                                 |                                 |                                        |                             |                           |        |         |                       |          |

Εικόνα 39: Περιεχόμενα Απαιτήσεων & Όρων μετά τη συμπλήρωση μίας τουλάχιστον ενότητας και απαίτησης

### 8.4 Προσθήκη Κριτηρίων Αξιολόγησης

Ένα από τα πλέον συχνά λάθη κατά το σχεδιασμό των διαγωνισμών με κριτήριο κατακύρωσης την πλέον συμφέρουσα από οικονομική άποψη προσφορά βάσει της βέλτιστης σχέσης ποιότητας-τιμής είναι η απουσία κριτηρίων αξιολόγησης ή η μη ορθή συμπλήρωσή τους στην ενότητα «Απαιτήσεις & Όροι» του ηλεκτρονικού διαγωνισμού.

Πρέπει να τονισθεί ότι το συγκεκριμένο σφάλμα δεν επηρεάζει αρνητικά τη φάση υποβολής προσφορών από τους Οικονομικούς Φορείς. Η παράλειψη όμως των κριτηρίων αξιολόγησης σε αυτό το είδος διαγωνισμών δεν επιτρέπει την ορθή διεξαγωγή της ηλεκτρονικής διαδικασίας και την αξιοποίηση των δυνατοτήτων του Συστήματος. Συγκεκριμένα, δεν θα υπάρχει η δυνατότητα ηλεκτρονικής εισαγωγής βαθμολογιών αλλά και δεν θα είναι δυνατός ο αυτόματος υπολογισμός της κατάταξης των προσφορών.

Συνίσταται λοιπόν κατά το σχεδιασμό του διαγωνισμού **να συμπεριλαμβάνεται μία ενότητα με τα κριτήρια αξιολόγησης,** όπως αυτά έχουν περιγραφεί στη Διακήρυξη του διαγωνισμού. Για την διαμόρφωση αυτής της ενότητας και των σχετικών κριτηρίων, ακολουθείτε τα παρακάτω βήματα:

 Δημιουργία νέας ενότητας στο τμήμα «Απαιτήσεις & Όροι». Επιλέγετε (√) την ενότητα του συστήματος «Απαιτήσεις» στο πλαίσιο στη στήλη «Επιλογή» και εκτελείτε το κομβίο εντολής «Προσθήκη ενότητας».

| Επιλέξτε απαίτι ση: Προσθήκη ενότη<br>Ανάπτυξη όλων | τας Ιροσθήκη απαίτησης Μετακίνηση | Διαγραφή   Ενέργειες Απαλοιφή Συντελεστών Β | αρύτητας | ~     | Μετάβαση   🖓 🔅 🔻 🏢 |           |
|-----------------------------------------------------|-----------------------------------|---------------------------------------------|----------|-------|--------------------|-----------|
| A                                                   |                                   |                                             |          |       |                    |           |
| 🗹 Εστίαση Τίτλος                                    | Υποφάκελος Διαδικασίας            | Υποφάκελος Διαδικασίας                      | Στόχος   | Βάρος | Μέγιστη βαθμολογία | Ενημέρωση |
| Απαιτήσεις                                          |                                   |                                             |          |       |                    |           |

Εικόνα 40: Εκκίνηση διαδικασίας δημιουργίας ενότητας με κριτήρια αξιολόγηση

 Καταχωρίζετε όνομα της νέας ενότητας στο πεδίο «'Ονομα» (π.χ. ΚΡΙΤΗΡΙΑ ΑΞΙΟΛΟΓΗΣΗΣ ή όπως αναφέρεται ο Πίνακας Κριτηρίων στην Διακήρυξη) και επιλέγετε «Εφαρμογή και προσθήκη απαιτήσεων».

| * Yanobawana manolunan mole<br>Проевђид Nia ovarpa •<br>* Devoja: (KTITHPIA,AE)(OAC)14215<br>Στιδία,Διάθεκατός Αμακούρημαία/Τοχνιμί • | Κεφαλίδα: Προσθ         | ηκη ενότητας (Ε          | RFQ "237367,1") |   | Акиро | Εφαρμογή και προσθήκη απαιτήσεων | Εφαρμογή και προσθήκη ενότητας | Εφαρμο |
|----------------------------------------------------------------------------------------------------|-------------------------|--------------------------|-----------------|---|-------|----------------------------------|--------------------------------|--------|
| Προσθήκη         Νία ενάτητα           * Όνομα         (ΜΤΙΤΡΙΑΑΖΙΟΛΟΓΙΗΣΗ)           Στάθο Διαθικοτίας         Διαθικήστις           | * Υποδεκούει αποποίωενο | πεδίο                    |                 | _ |       |                                  | -                              |        |
| * Ονομα ΚΡΙΤΗΡΙΑΑΞΙΟΛΟΓΗΣΗΣ<br>Στιδίο Διαδικασίας Διακοιλογητικά / Τεχνική 🗸                                                          | Προσθήκη                | Νέα ενότητα              | ~               |   |       |                                  |                                |        |
| Στάδιο Διαδικασίας Δικαιολογητικά / Τεχνική 🛩                                                                                         | * Όνομα                 | KPITHPIA AEIOAOFH2       | ΕΗΣ             |   |       |                                  |                                |        |
|                                                                                                    | Στάδιο Διαδικασίας      | Δικαιολογητικά / Τεχνικα | ń 🗸             |   |       |                                  |                                |        |

Εικόνα 41: Ονομασία ενότητας κριτηρίων αξιολόγησης

 Συμπληρώνετε ένα ενδεικτικό όνομα απαίτησης στο πεδίο «Όνομα απαίτησης» και συμπληρώνετε στο πεδίο κειμένου «Περιγραφή απαίτησης» με το πρώτο κριτήριο αξιολόγησης, όπως αυτό περιγράφεται στη Διακήρυξη.

| Γενικά Στοιχεία Προσθήι                        | κη απαίτησης (RFQ "237367,1") |
|------------------------------------------------|-------------------------------|
| <ul> <li>Υποδεικνύει απαιτούμενο πε</li> </ul> | δίο                           |
| Ενότητα                                        | ΚΡΙΤΗΡΙΑ ΑΞΙΟΛΟΓΗΣΗΣ          |
| * Περιγραφή απαίτησης                          | Κριτήριο                      |

Εικόνα 42: Συμπλήρωση κριτηρίου αξιολόγησης

 Επιλέγετε τις εξής ιδιότητες: Τύπος : Απαιτείται εσωτερικό, Τύπος τιμής : Αριθμός, Μέθοδος βαθμολόγησης : Μη αυτόματα και Βάρος : τον αντίστοιχο συντελεστή βαρύτητας του κριτηρίου όπως προβλέπεται στη Διακήρυξη. Στη συνέχεια, επιλέγετε «Εφαρμογή και προσθήκη απαιτήσεων» για τη συνέχιση με τη συμπλήρωση των υπόλοιπων κριτηρίων ή «Εφαρμογή» για ολοκλήρωση της διαδικασίας.

| Ιδιότητες               |                        |                             |               |
|-------------------------|------------------------|-----------------------------|---------------|
| Τύπος<br>Τύπος          | Απαιτείται εσωτερικό   | Μέθοδος βαθμολόγησης        | Μη αυτόματα 🗸 |
| ιστος τιμης<br>Απαίτηση | Αρισμος Υ              | ααρος<br>Μέγιστη βαθμολογία | 110           |
|                         | Εμφάνιση σε προμηθευτή | Βαθμολογία αποκλεισμού      |               |

Εικόνα 43: Συμπλήρωση ιδιοτήτων κριτηρίου αξιολόγησης

Μόλις ολοκληρωθούν τα παραπάνω βήματα για το σύνολο των κριτηρίων αξιολόγησης, θα έχει συμπληρωθεί μία νέα ενότητα με τα κριτήρια στο τμήμα «Απαιτήσεις & Όροι». Παρατηρήστε ότι το σύνολο των συντελεστών πρέπει να αντιστοιχεί στην τιμή 100, διαφορετικά το Σύστημα θα παρέχει σχετικό μήνυμα σφάλματος.

| πιλέ     | τε απαί  | τηση: Προσθήκη ενότητας Προσθήκη α | απαίτησης Μετακίνηση Διαγραφή | Ενέργειες Απαλοιφή Συντελεστών Βαρύτ | ητας   | ✓ Μετάβ | αση   🖌 🄅 🔻 🏢      |           |
|----------|----------|------------------------------------|-------------------------------|--------------------------------------|--------|---------|--------------------|-----------|
| vánn     | υξη όλων | /   Σύμπτυξη όλων                  |                               |                                      |        |         |                    |           |
| ↔<br>□ E | Ξστίαση  | Τίτλος                             | Υποφάκελος Διαδικασίας        | Υποφάκελος Διαδικασίας               | Στόχος | Βάρος   | Μέγιστη βαθμολογία | Ενημέρωση |
|          |          | 🔺 Απαιτήσεις                       |                               |                                      |        |         |                    |           |
|          | ¢        | FENIKH ENOTHTA                     | Δικαιολονητικά / Τεχνική      |                                      |        |         |                    | 1         |
|          | ¢        | ΚΡΙΤΗΡΙΑ ΑΞΙΟΛΟΓΗΣΗΣ               | Δικαιολογητικά / Τεχνική      |                                      |        |         |                    | 1         |
|          |          | Κριτήριο                           |                               | Απαιτείται εσωτερικό                 |        | 30      | 150                | 1         |
|          |          | Κριτήριο 2:                        |                               | Απαιτείται εσωτερικό                 |        | 50      | 150                | 1         |
|          |          | Κριτήριο 3:                        |                               | Απαιτείται εσωτερικό                 |        | 20      | 150                | 1         |

Εικόνα 44: Περιεχόμενα Απαιτήσεων & Όρων μετά τη συμπλήρωση της ενότητας με τα κριτήρια αξιολόγησης

Η ύπαρξη αυτής της ενότητας θα επιτρέψει σε μεταγενέστερο χρόνο την εισαγωγή βαθμολογιών από το Συλλογικό Όργανο Αξιολόγησης και τον υπολογισμό βάσει αυτών της κατάταξης των προσφορών, συνεκτιμώντας τη βαθμολογία της τεχνικής αξιολόγησης και το ύψος των οικονομικών προσφορών.

### 8.5 Τροποποίηση Οικονομικής Προσφοράς Διαγωνισμού

Συνήθη λάθη που χρήζουν τροποποίησης του διαγωνισμού για την ομαλή συνέχισή του σχετίζονται με τη συμπλήρωση της καρτέλας «Οικονομική Προσφορά», ήτοι του οικονομικού αντικειμένου του διαγωνισμού. Μεταξύ των πλέον συνηθισμένων λαθών συμπεριλαμβάνονται η παράλειψη καταγραφής του συνόλου των ειδώνυπηρεσιών ή η λανθασμένη συμπλήρωση αυτών (π.χ. η μη ορθή συμπλήρωση ή έλλειψη της προϋπολογισθείσας τιμής, λανθασμένοι κωδικοί CPVs, λάθος περιγραφή, λανθασμένη μονάδα μέτρησης ή ποσότητα κ.λπ.). Κατά την τροποποίηση του διαγωνισμού, δίνεται η δυνατότητα:

- να προσθέσετε ένα νέο είδος/υπηρεσία (μέσω της ενέργειας «Δημιουργία γραμμής» και εκτέλεση του κομβίου «Μετάβαση»)
- να διαγράψετε είδος/υπηρεσία (εκτέλεση του εικονιδίου κάτω από τη στήλη «Διαγραφή» για την αντίστοιχη γραμμή)
- να επιλέξετε μία γραμμή και να τροποποιήσετε τα στοιχεία της (Κωδικός CPV, Περιγραφή, Μονάδα Μέτρησης, Ποσότητα, Διεύθυνση Αποστολής, Προϋπολογισθείσα τιμή ανά Μονάδα Μέτρησης (Άνευ ΦΠΑ), Παραμέτρους)

| Γενικά Στοιχεία<br>Οικονομική                              | κον<br>Δημ | ισόλα Διαχείρισης ⇒<br>μιουργία τροποποίησης | διαγωνισμα                  | oú 237     | 7367,1: Оікоvоµік | ή Προσφορά |          | Άχυρο Επικοινωνία Αποθήκευση ως προσχέδιο Εξέτασ |                          |  |           |          |    |  |
|------------------------------------------------------------|------------|----------------------------------------------|-----------------------------|------------|-------------------|------------|----------|--------------------------------------------------|--------------------------|--|-----------|----------|----|--|
| <b>Προσφορά</b><br>Ημερομηνίες &<br>Κανόνες<br>Διενέργειας |            | Εμφάνιση κατάταξ<br>Κριτήριο Ανά             | ήςως 1,2,3<br>θεσης Μόνοβάσ | ει τιμής ή | ί κόστους         |            | Συντελεσ | <b>ττές κόστους</b> Κανένα                       | <b>ές κόστους</b> Κανένα |  |           |          |    |  |
| Όροι σύμβασης<br>Προσκεκλημένοι                            | Επιλ       | ογή γραμμών: Μετακίν. Διαγρ                  | αφή  Ενέργειες              | Δημιοι     | υργία γραμμής     | ✓ Μετάβαση |          |                                                  |                          |  |           |          |    |  |
| Οικονομικοί<br>Φοοείς                                      |            | , behbul                                     |                             |            | CPV, εκοοση       | Κατηγορια  | Μονάδα   | Ποσότητα                                         | Προσθήκη γραμμής         |  | Ενημέρωση | Διαγραφ  | ΡĤ |  |
| + opens                                                    | C          | 1 Στολές πυροσβεστών                         |                             |            | 35811100-3        | 35.811     | Τεμάχιο  | 1.000                                            |                          |  | 1         | <b>i</b> |    |  |
|                                                            | 0          | 2 📑 Μέσα Ατομικής Προστασία                  |                             |            |                   |            |          |                                                  | ۰.                       |  | /         |          |    |  |
|                                                            |            | 2.01 Γάντια                                  |                             |            | 18141000-9        | 18.141     | Τεμάχιο  | 1.000                                            |                          |  | 1         | 1        |    |  |
|                                                            |            | 2.02 Κράνη                                   |                             |            | 18444100-4        | 18.444     | Τεμάχιο  | 1.000                                            |                          |  | 1         | Î        |    |  |

Εικόνα 45: Τροποποίηση καρτέλας «Οικονομική Προσφορά»

Κατά την τροποποίηση μίας γραμμής, μπορείτε να αλλάξετε όλα τα σχετικά πεδία. Ιδιαίτερη προσοχή:

- Το πεδίο «Τύπος Γραμμής» πρέπει να έχει πάντα την τιμή «Αγαθά».
- Στο πεδίο «Διεύθυνση Αποστολής» να επιλέγεται η Υπηρεσία σας ή η επιλογή «Ο-Όπως αναφέρεται στους όρους της Διακήρυξης».
- Υπενθυμίζεται ότι η προϋπολογισθείσα τιμή αντιστοιχεί στη μοναδιαία ποσότητα ενώ δεν πρέπει να συμπεριλαμβάνεται ο Φ.Π.Α..
- Συνίσταται να μην συμπληρώνετε τα πεδία «Τιμή εκκίνησης», «Από οριακή ημ/νία» και «Έως οριακή ημ/νία».

Επίσης, μπορούν να προστεθούν νέες παράμετροι ή να τροποποιηθούν/διαγραφούν ήδη υπάρχουσες στην αντίστοιχη ενότητα. Επισημαίνεται ότι **πρέπει να αποφεύγεται η χρήση παραμέτρων** όταν ο διαγωνισμός έχει πολλά είδη/αντικείμενα και σε διαγωνισμούς με λιγότερα είδη να εισάγονται παράμετροι μόνον όταν <u>διευκολύνουν τη διαδικασία</u> και όχι για μια απλή συμφωνία ή παραπομπή στους όρους της Διακήρυξης.

| Γραμμές: Δημιουργία γραμμής   | I (RFQ 237   | 367,1)  |          |          |             |                          |                   | Άκυρο                | Αποθήκευση                | ως προσχέδιο | Εφαρμογή |
|-------------------------------|--------------|---------|----------|----------|-------------|--------------------------|-------------------|----------------------|---------------------------|--------------|----------|
| Υποδεικνύει απαιτούμενο πεδίο |              |         |          |          |             |                          |                   |                      |                           |              |          |
| Τύπος γραμμ                   | ής Αγαθά     |         | ~        | Μετάβαση |             |                          | Νόμισμα           | EUR                  |                           |              |          |
| Κωδικός Ο                     | V 35811100-3 |         | N Q      |          |             |                          | Ακρίβεια τιμής    | Οποιοδήποτε δεκαδι   | ιά ψηφία                  |              |          |
| -E                            | δ. 🗸         |         |          |          |             |                          | Τιμή εκκίνησης    |                      |                           |              |          |
| * Περιγρα                     | τολές πυρο   | σβεστών |          |          | Προϋπολογισ | θείσα τιμή ανα Μονάδα Μέ | τρησης (Ανευ ΦΠΑ) |                      | 346,76                    |              |          |
| Κατηγορ                       | íα 35.811    |         |          |          |             |                          | Από οριακή ημ/νία | (18/09/2023 19:45:00 | 0) 🙃                      |              |          |
| Μονάδα μέτρησ                 | ης Τεμάχιο   | ~       |          |          |             |                          | Έως οριακή ημ/νία |                      | 66                        |              |          |
| * Ποσότη                      | τα           | 10      | 00       |          |             | * Διε                    | ύθυνση αποστολής  | 0-Όπως αναφέρεται ο  | στους ό <sub>ξ</sub> ι Ο, |              |          |
| Παράμετρος                    |              |         |          |          |             |                          |                   |                      |                           |              |          |
| + …                           |              |         |          |          |             |                          |                   |                      |                           |              |          |
| *Παράμετρος                   | Oµd          | δα      | Τύπος πα | ραμέτρου | Τύπος τιμής | Απαίτηση                 | Eµq               | ράνιση σε προμηθει   | μτή                       | Διαγ         | φαφή     |
| Δεν βρέθηκαν αποτελέσματα.    |              |         |          |          |             |                          |                   |                      |                           |              |          |

Εικόνα 46: Τροποποίηση μίας γραμμής της οικονομικής προσφοράς

## 8.6 Τροποποίηση Καταληκτικής Ημερομηνίας Υποβολής (για προγενέστερη χρονική στιγμή)

Ένα συχνό λάθος που μπορεί να επιφέρει σημαντικά προβλήματα κατά τη διενέργεια της διαγωνιστικής διαδικασίας είναι η ηλεκτρονική καταχώριση λανθασμένης καταληκτικής ημερομηνίας υποβολής προσφορών/αιτήσεων συμμετοχής που δε συνάδει με την αναγραφόμενη στη Διακήρυξη της διαγωνιστικής διαδικασίας.

Διακρίνονται δύο περιπτώσεις, ανάλογα με το αν η σωστή ημερομηνία που πρέπει να συμπληρωθεί είναι προγενέστερη ή μεταγενέστερη της υπάρχουσας λανθασμένης.

#### Σημεία Προσοχής

- Αν η σωστή ημερομηνία που πρέπει να συμπληρωθεί είναι μεταγενέστερη της υπάρχουσας λανθασμένης, δε προχωράτε σε τροποποίηση της διαγωνιστικής διαδικασίας αλλά σε Παράταση Διαγωνιστικής Διαδικασίας (σύμφωνα με τις οδηγίες της ενότητας «Παράταση Διαγωνιστικής Διαδικασίας».
- Αν η σωστή ημερομηνία που πρέπει να συμπληρωθεί είναι προγενέστερη της υπάρχουσας λανθασμένης, προχωράτε στη διόρθωση του σφάλματος με τροποποίηση της διαγωνιστικής διαδικασίας, σύμφωνα με τις οδηγίες αυτής της παραγράφου είτε στην ενέργεια «Κλείσιμο Διαγωνισμού», βλ. ενότητα 10.

Σε περίπτωση λοιπόν που προχωρήσουμε σε αντικατάσταση της λανθασμένης ημερομηνίας μέσω τροποποίησης της διαγωνιστικής διαδικασίας, προχωράμε στη διόρθωση του πεδίου «\* Καταληκτική ημ/νία υποβολής προσφορών/αιτήσεων συμμετοχής» στην καρτέλα «Ημερομηνίες & Κανόνες Διενέργειας». Πρέπει να δοθεί ιδιαίτερη προσοχή η ημερομηνία και η ώρα που θα συμπληρωθεί να συμπίπτει ακριβώς με την αναγραφόμενη στη Διακήρυξη, ακόμα και στο επίπεδο των δευτερολέπτων.

| Γενικά Στοιχεία                         | Δημιουργία τροποποίησης διαγωνισμού "237367,1": Ημερομηνίες & Κανόνες Διενέργειας             | Акиро Етти | κοινωνία Α | Αποθήκευση ως προσχέδιο            | Εξέταση  |
|-----------------------------------------|-----------------------------------------------------------------------------------------------|------------|------------|------------------------------------|----------|
| Οικονομική<br>Προσφορά                  | * Υποδεικνύει απαπούμενο πεδίο                                                                |            |            |                                    |          |
| Ημερομηνίες &<br>Κανόνες<br>Διενέονειας | Κρίσιμες Ημερομηνίες                                                                          |            |            |                                    |          |
| Όροι σύμβασης<br>Προσκεκλημένοι         | <mark>⊗΄Υπόδειζη</mark> Η τροποποίηση θα είναι διαθέσιμη στους προμηθευτές μόλις δημοσιευτεί. |            |            |                                    |          |
| Οικονομικοί<br>Φορείς                   | Ημερομηνία προεπισκόπησης 28/09/2023 12:16:08                                                 |            | Hµ/        | / <b>νία ανοίγματος</b> 28/09/2023 | 12:16:08 |
|                                         | Καταληκτική ημερίνια υποβολής προσφορών/αιτήσεων συμμετοχής 11/10/20/23/13/00/00 👸            |            |            |                                    |          |
|                                         | Εικόνα 47: Τροποποίηση καταληκτικής ημερομηνίας μποβολής προσαροχών/αι                        | ήσεων σ    |            | τοχής                              |          |

Εικόνα 47: Τροποποίηση καταληκτικής ημερομηνίας υποβολής προσφορών/αιτήσεων συμμετοχής

### 8.7 Τροποποίηση Κανόνων Διενέργειας

Με βάση τα προβλεπόμενα στη Διακήρυξη του Διαγωνισμού είναι δυνατόν είτε να επιτρέπεται στους Οικονομικούς Φορείς να υποβάλουν προσφορά σε μέρος του διαγωνισμού, επιλέγοντας τα είδη και τις υπηρεσίες που θα προσφέρουν, είτε να υποχρεούνται να υποβάλουν προσφορά για το σύνολο των ειδών-υπηρεσιών που έχουν συμπεριληφθεί στην καρτέλα «Οικονομική Προσφορά».

Η δυνατότητα αυτή καθορίζεται από την επιλογή ή όχι του κανόνα «Να επιτρέπεται υποβολή προσφοράς για επιμέρους αντικείμενα (επιλεγμένες γραμμές/ομάδες) της διαδικασίας» της ενότητας «Κανόνες Διενέργειας» στην καρτέλα «Ημερομηνίες & Κανόνες Διενέργειας». Είναι σύνηθες λάθος να μην έχει επιλεγεί ο συγκεκριμένος κανόνας και, ως εκ τούτου, το Σύστημα να υποχρεώνει τον Οικονομικό Φορέα να υποβάλει προσφορά στο σύνολο των γραμμών της καρτέλας «Οικονομική Προσφορά», παρά το γεγονός ότι κάτι τέτοιο δεν προβλέπεται από τη Διακήρυξη του διαγωνισμού.

Για τη διόρθωση της συγκεκριμένης αστοχίας, μέσω της Τροποποίησης του Διαγωνισμού, αρκεί η επιλογή ή η αποεπιλογή, ανάλογα με την περίπτωση, του συγκεκριμένου κανόνα.

| Κανόνες Διενέργειας                                                                                                    |
|----------------------------------------------------------------------------------------------------|
| <ul> <li>Η διαδικασία να περιορίζεται σε προσκεκλημένους Οικονομικούς Φορείς</li> <li>Να επιτρέπεται η προβολή (αποσφραγισθέντων ή ανοιχτών) προσφορών /αιτήσεων συμμετοχής Οικονομικών Φορέων από άλλους συμμετέχοντες Οικονομικούς Φορε</li> </ul> |
| Να επιτρέπεται υποβολή προσφοράς για επιμέρους αντικείμενα (επιλεγμένες γραμμές/ομάδες) της διαδικασίας                                                                                                    |
| <ul> <li>Να απαιτείται υποβολή προσφοράς για το σύνολο της ποσότητας του εκάστοτε αντικειμένου (γραμμή)</li> <li>Να επιτρέπονται πολλαπλές υποβολές από τον Οικονομικό Φορέα</li> </ul>                                                              |
| 🗌 Να επιτρέπεται το μη αυτόματο κλείσιμο πριν την καταληκτική ημερομηνία υποβολής προσφορών/αιτήσεων συμμετοχής                                                                                                    |
| 🗹 Να επιτρέπεται στην Αναθέτουσα Αρχή, πριν την καταληκτικη ημερομηνία υποβολής προσφορών/αιτήσεων συμμετοχής να παρατείνει τη διαδικασία                                                                                                    |

Εικόνα 48: Τροποποίηση κανόνα για τη δυνατότητα ή όχι υποβολής προσφοράς στο σύνολο των ειδών-

Τέλος, να αναφερθεί ότι υπάρχει η δυνατότητα να ενημερωθεί μέσω τροποποίησης ο κανόνας «Να επιτρέπεται στην Αναθέτουσα Αρχή, πριν την καταληκτική ημερομηνία υποβολής προσφορών/αιτήσεων συμμετοχής να παρατείνει τη διαδικασία», ο οποίος δίνει τη δυνατότητα στο χειριστή του διαγωνισμού να δίνει παράταση της καταληκτικής ημερομηνίας υποβολής προσφορών. Ο συγκεκριμένος κανόνας συνίσταται να επιλέγεται πάντα. Ωστόσο, αμέλεια επιλογής του δεν αποτελεί ικανό λόγο για να πραγματοποιήσετε τροποποίηση του διαγωνισμού.

### 8.8 Δημοσίευση Τροποποιημένου Διαγωνισμού

Ανεξαρτήτως των αλλαγών που μπορεί να έχουν πραγματοποιηθεί με βάση τις υποπεριπτώσεις που αναλύθηκαν στις προηγούμενες παραγράφους, ο χειριστής της διαγωνιστικής διαδικασίας πρέπει στο τέλος να προχωρήσει στη δημοσίευση του τροποποιημένου προσχεδίου.

Μετά το πέρας λοιπόν των αλλαγών, εκτελούνται διαδοχικά τα κομβία «Αποθήκευση ως προσχέδιο» και «Εξέταση», οπότε και δίνεται η δυνατότητα για ανασκόπηση της διαγωνιστικής διαδικασίας στην τρέχουσα μορφή της.

| Δημιουργία τροποποί             | ησης διαγωνισμού "237367,1": Γενικά Στο                      | ιχεία                   |                                      | Άκυρο | Επικοινω | Αποθήκευση ως προσχέδιο | Εξέταση |
|---------------------------------|--------------------------------------------------------------|-------------------------|--------------------------------------|-------|----------|-------------------------|---------|
| * Υποδεικνύει απαιτούμενο πεδίο |                                                              |                         |                                      |       |          |                         |         |
| * Τίτλος                        | Τροποποιημένος Δοκιμαστικός Διαγωνισμός - Προμήθεια ΜΑΠ      | Αιτών                   | gs.test.buyer, ESIDIS-0000 🔟 9,      |       |          |                         |         |
| Στυλ Διαδικασίας                | Τυποποιημένη διαπραγμάτευση                                  | Αρμόδιος Υπάλληλος      | gs.test.buyer, ESIDIS-0000           |       |          |                         |         |
| Στυλ υποβολής                   | Σφραγισμένη                                                  |                         | 🖌 Διανωνισμός δύο (2) (μπο)φακέλων 💷 |       |          |                         |         |
| Ομάδα                           |                                                              | EKAA                    | ΥΠΟΥΡΓΕΙΟ ΑΝΑΠΤΥΞΗΣ                  |       |          |                         |         |
| Επίπεδο ασφάλειας               | Ιεραρχία                                                     | Έκβαση                  | Σύμβαση                              |       |          |                         |         |
| * Περιγραφή τροποποίησης        | Τροποποίηση διαγωνισμού ως προς                              |                         |                                      |       |          |                         |         |
|                                 |                                                              |                         |                                      |       |          |                         |         |
| Αντικείμενο Διαγωνισμού         | ροποποιημένος Δοκιμαστικός Διαγωνισμός - Προμήθεια Μέσων Ατα | ομικής Προστασίας (ΜΑΠ) |                                      |       |          |                         |         |

Εικόνα 49: Εξέταση τροποποιημένης διαγωνιστικής διαδικασίας πριν τη δημοσίευσή της

Πλέον, μπορεί να επανεξετασθεί το προσχέδιό της τροποποιημένης διαγωνιστικής διαδικασίας και να ελεγχθούν όλες οι αλλαγές που έχουν γίνει σε σχέση με την αρχική διαδικασία. Σε περίπτωση παραλείψεων/λαθών μπορεί να εκτελεσθεί το κομβίο «Άκυρο» ή η ενέργεια «Ενημέρωση» και να συνεχισθεί η συμπλήρωση του προσχεδίου. Αν η τροποποίηση έχει πραγματοποιηθεί ορθά, προχωρήστε σε άμεση δημοσίευση της διαδικασίας με εκτέλεση του κομβίου «Δημοσιοποίηση».

| Δημιουργ                                                                                            | γία τροποποί                                                                                                    | ησης 237367,1 για "RFQ": Εξέταση                                                                                                    | Αχυρο Ενέργειες Ενημέρ                                                                                   | ωση                                                                                                | ✓ E)                        | α. Δημοσιοποίηση                           |
|----------------------------------------------------------------------------------------------------|----------------------------------------------------------------------------------------------------|----------------------------------------------------------------------------------------------------|----------------------------------------------------------------------------------------------------|----------------------------------------------------------------------------------------------------|-----------------------------|--------------------------------------------|
| Κεφαλίδα                                                                                            |                                                                                                    |                                                                                                    |                                                                                                    |                                                                                                    |                             |                                            |
|                                                                                                    |                                                                                                    |                                                                                                    |                                                                                                    |                                                                                                    |                             |                                            |
| Ετικέτα                                                                                             |                                                                                                    | REQ 237367                                                                                                    | REQ 237367 1                                                                                             |                                                                                                    |                             |                                            |
| Τίτλος                                                                                              |                                                                                                    | Δοκιμαστικός Διαγωνισμός - Προμήθεια ΜΑΠ                                                                                                    | Τροποποιημένος Δοκιμαστικός Διαγωνισμός - Προμήθεια ΜΑΠ                                                  |                                                                                                    |                             |                                            |
| Περιγραφή τρο                                                                                       | ποποίησης                                                                                                    |                                                                                                    | Τροποποίηση διαγωνισμού ως προς                                                                          |                                                                                                    |                             |                                            |
| Περιγραφή                                                                                           |                                                                                                    | Δοκιμαστικός Διαγωνισμός - Προμήθεια Μέσων Ατομικής Προστασίας (ΜΑΠ)                                                                                                    | Τροποποιημένος Δοκιμαστικός Διαγωνισμός - Προμήθεια Μέσων Ατομ                                           | ικής Προστασίας (ΜΑΠ)                                                                              |                             |                                            |
| Τεχνικές Προ                                                                                        | οδιαγραφές                                                                                                    |                                                                                                    |                                                                                                    |                                                                                                    |                             |                                            |
| Τεχνικές Προ<br>•••<br>Ενέργεια                                                                     | οδιαγραφές<br>Τεχνική Προδια                                                                                         | γραφή                                                                                                    |                                                                                                    | Ενότητα                                                                                            | Στόχος                      | Μέγιστη<br>βαθμολογία                      |
| Τεχνικές Πρα<br>•••<br>Ενέργεια<br>Διαγραφή                                                         | οδιαγραφές<br>Τεχνική Προδια<br>Ο Οικονομικός Φο                                                                     | γ <b>ραφή</b><br>γρέας έλαβε γνώση των όρων της διακήρυξης και η υποβληθείσα προσφορά γίνεται σύμφωνο                                                                                                  | με τους όρους αυτής                                                                                      | <b>Ενότητα</b><br>Γενική Ενότητας                                                                  | <b>Στόχος</b><br>ΝΑΙ        | Μέγιστη<br>βαθμολογία                      |
| Τεχνικές Πρα<br>••••<br>Ενέργεια<br>Διαγραφή<br>Έγινε<br>προσθήκη                                   | οδιαγραφές<br>Τεχνική Προδια<br>Ο Οικονομικός Φο<br>Οι συμμετέχοντες<br>με τους όρους αυτ                            | <b>γραφή</b><br>ρέας έλαβε γνώση των όρων της διακήρυξης και η υποβληθείσα προσφορά γίνεται σύμφωνο<br>υποχρεούνται να επισυνόφουν όλα τα δικαιολογητικά συμμετοχής και λοιπά ατοιχεία, όπως α         | με τους όρους αυτής<br>ναφέρονται στη διακήρυξη, και η υποβληθείσα προσφορά θα είναι σε πλήρη συμφωνία   | <b>Ενότητα</b><br>Γενική Ενότητας<br>ΓΕΝΙΚΗ ΕΝΟΤΗΤΑ                                                | <b>Στόχος</b><br>ΝΑΙ<br>ΝΑΙ | Μέγιστη<br>βαθμολογία                      |
| Τεχνικές Πρα<br><br>Ενέργεια<br>Διαγραφή<br>Έγινε<br>προσθήκη<br>Έγινε<br>προσθήκη                  | οδιαγραφές<br>Τεχνική Προδια<br>Ο Οικονομικός Φα<br>Οι συμμετέχοντες<br>με τους όρους αυτ<br>Κριτήριο                | <b>γραφή</b><br>ρέος έλαβε γνώση των όρων της διακήρυξης και η υποβληθείσα προσφορά γίνεται σύμφωνο<br>υποχρεούνται να επισυνάφουν όλα τα δικαιολογητικά συμμετοχής και λοιττά ατοιχεία, όπως α<br>ής  | με τους όρους αυτής<br>ναφέρονται στη δίακήρυξη, και η υποβληθείσα προσφορά θα είναι σε πλήρη συμφωνία   | Ενότητα<br>Γενική Ενότητος<br>ΓΕΝΙΚΗ ΕΝΟΤΗΤΑ<br>ΚΡΙΤΗΡΙΑ<br>ΑΞΙΟΛΟΓΗΣΗΣ                            | <b>Στόχος</b><br>ΝΑΙ<br>ΝΑΙ | Μέγιστη<br>βαθμολογία                      |
| Τεχνικές Πρα<br>ενέργεια<br>Διαγραφή<br>Έγινε<br>προσθήκη<br>Έγινε<br>προσθήκη<br>Έγινε<br>προσθήκη | οδιαγραφές<br>Τεχνική Προδια<br>Ο Οικονομικός Φο<br>Οι συμμετέχοντες<br>με τους όρους αυτ<br>Κριτήριο<br>Κριτήριο 2: | γ <b>ραφή</b><br>ρέος έλαβε γνώση των όρων της διακήρυξης και η υποβληθείσα προσφορά γίνεται σύμφωνο<br>υποχρεούνται να επισυνάφουν όλα τα δικαιολογητικά συμμετοχής και λοιττά στοιχεία, όπως ο<br>ής | ι με τους άρους αυτής<br>ναφέρονται στη διακίρυξη, και η υποβληθείσα προσφορά θα είναι σε πλήρη συμφωνία | Ενότητα<br>Γενική Ενότητας<br>ΓΕΝΙΚΗ ΕΝΟΤΗΤΑ<br>ΚΡΙΤΗΡΙΑ<br>ΑΞΙΟΛΟΓΗΣΗΣ<br>ΚΡΙΤΗΡΙΑ<br>ΑΞΙΟΛΟΓΗΣΗΣ | <b>Στόχος</b><br>ΝΑΙ<br>ΝΑΙ | <b>Μέγιστη</b><br>βαθμολογία<br>150<br>150 |

Εικόνα 50: Συνέχιση ενημέρωσης προσχεδίου ή δημοσίευση τροποποιημένου διαγωνισμού

Αμέσως μετά την εκτέλεση της ενέργειας «Δημοσιοποίηση», η διαγωνιστική διαδικασία έχει δημοσιευθεί και λαμβάνετε τη σχετική επιβεβαίωση.

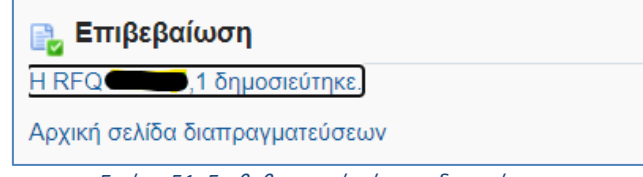

Εικόνα 51: Επιβεβαιωτικό μήνυμα δημοσίευσης

Μετά τη δημοσίευση, αναζητώντας τις διαγωνιστικές διαδικασίες στην «Κονσόλα Διαχείρισης», μπορείτε να δείτε τόσο την τροποποιημένη όσο και την αρχική ηλεκτρονική διαδικασία, η οποία όμως δεν εκτελείται πλέον.

| Απλή αναζή                          | τηση                                           |                                  |                  |          |                  |                                 |                     |                     |                                                                |                               |           |               | Σύνθετη αναζήτηση                      |
|-------------------------------------|------------------------------------------------|----------------------------------|------------------|----------|------------------|---------------------------------|---------------------|---------------------|----------------------------------------------------------------|-------------------------------|-----------|---------------|----------------------------------------|
|                                     | Α/Α Διαγ                                       | γωνιστικής Διαδι<br>Περιγραφή γρ | κασίας<br>σαμμής | 237367   |                  |                                 |                     |                     | Κατι                                                           | Τίτλος<br>ηγορία              |           |               |                                        |
|                                     |                                                | Οικονομικός Φ                    | Ομάδα<br>Þορέας  | _        |                  |                                 |                     |                     | Δημιουργί                                                      | ααπό                          |           |               |                                        |
|                                     |                                                |                                  |                  | Εκτελεσι | η Απαλοιφή       |                                 |                     |                     |                                                                |                               |           |               |                                        |
| G Ø                                 |                                                |                                  |                  |          |                  |                                 |                     |                     |                                                                |                               |           |               |                                        |
| Α/Α<br>Διαγωνιστικής<br>Διαδικασίας | Συνοπτικός<br>τίτλος                           | 🛆 Τύπος 🛆                        | Τίτλος<br>ομάδας | Δ Υπα    | ολειπομ.χρόνος 📥 | Καταληκτική ημ/<br>νία υποβολής | Ενεργές<br>υποβολές | Όλες οι<br>υποβολές | 🛆 Κατάσταση 🛆                                                  | Δημιουργία<br>από             | 🛆 Ρόλος 🗠 | Παρακολούθηση | Μηνύματα που<br>δεν έχουν<br>διαβαστεί |
| 237367,1                            | Διαγωνισμός -<br>Προμήθεια ΜΑΠ                 | Διαγωνισμός                      |                  | 3 ŋµ     | έρες, 3 ώρες     | 26/10/2023 15:00:00             | 0                   | 0                   | υποβολή προσφορών<br>(Σφραγισμένες προσφορές)                  | gs.test.buyer,<br>ESIDIS-0000 | Κάτοχος   |               | 0                                      |
| 237367                              | Δοκιμαστικός<br>Διαγωνισμός -<br>Προμήθεια ΜΑΠ | Διαγωνισμός                      |                  | Δ/Ι      |                  | 12/10/2023 13:00:00             | 0                   | 1                   | Υπάρχει τροποποίηση<br>διαγωνισμού (Σφραγισμένες<br>προσφορές) | gs.test.buyer,<br>ESIDIS-0000 | Κάτοχος   |               | 0                                      |

Εικόνα 52: Αναζήτηση αρχικού και τροποποιημένου διαγωνισμού

#### Σημεία Προσοχής

- Τα μηνύματα που έχουν διακινηθεί μέσω της λειτουργικότητας «Επικοινωνία» παραμένουν στην αρχική διαγωνιστική διαδικασία.
- Στην περίπτωση συμμετεχόντων που έχουν ήδη υποβάλει προσφορά/αίτηση συμμετοχής μέχρι την χρονική στιγμή της δημοσίευσης της τροποποίησης, οι Αναθέτουσες Αρχές θα πρέπει να πρώτα να ενημερώσουν τους οικονομικούς φορείς (και να επιβεβαιώσουν ότι οι οικονομικοί φορείς έλαβαν την ενημέρωση) ότι θα προχωρήσουν σε τροποποίηση και έπειτα να προχωρήσουν στη δημοσίευση της τροποποίησης.
- Οι συμμετέχοντες Οικονομικοί Φορείς (τόσο όσοι έχουν ήδη υποβάλει προσφορά όσο και όσοι είναι στην προετοιμασία προσχεδίου υποβολής) λαμβάνουν ειδοποίηση μέσω του Συστήματος για την τροποποίηση που πραγματοποιήθηκε. Μάλιστα, θα κληθούν να επιβεβαιώσουν την αποδοχή των τροποποιήσεων που θα έχουν γίνει στον ηλεκτρονικό διαγωνισμό, ώστε να μπορούν στη συνέχεια να προχωρήσουν στην προετοιμασία και υποβολή της προσφοράς/αίτησης συμμετοχής τους.

### 9. Αναστολή Διαγωνιστικής Διαδικασίας/Άρση αναστολής διαγωνιστικής διαδικασίας

#### 9.1 Αναστολή Διαγωνιστικής Διαδικασίας

Η ενέργεια «**Αναστολή Διαγωνιστικής Διαδικασίας**» εκτελείται στην περίπτωση που κατόπιν Απόφασης της ΕΑΔΗΣΥ αναστέλλεται η διαδικασία μέχρι την εξέταση της προδικαστικής προσφυγής. Είναι μία ενέργεια που διατίθεται μέχρι τη λήξη του χρόνου υποβολής προσφορών/αιτήσεων συμμετοχής.

 Με την εκτέλεση της ενέργειας, εμφανίζεται η επόμενη οθόνη και το μόνο που απαιτείται να εισαχθεί είναι μία Σημείωση, η οποία θα εμφανιστεί στον χρήστη ΟΦ.

|                                                                                                    | 🎓 ★ 🌣 🍂 👘 ο χρήστης συνδέθηκε ως GS.TEST.BUYER 🕜 🔱                                                               |
|----------------------------------------------------------------------------------------------------|----------------------------------------------------------------------------------------------------|
| Απήματα Κονσόλα Διαχείρισης<br>Κονσόλα Δωχείρισης > Διαγωναρώς 350358 ><br>Ανα στολή διαγωνιστικής διαδικασίας: 350358                                                                                                    | Autoo Ferouro                                                                                                    |
| Τίνδος / Αρ.Διανήρυξης Δαγιμαστικός Δαγιναστικός Ουγγλαγισμός - Ποσιμήθαο ΜΑΠ<br>Κατάσταση Ενεργή διαδικασία προς υποβολή προσφορών (Σφραγισμένες προσφορές)<br>Υπολειπόμενος χρόνος 20 ημέρες 23 ώρες<br>* Σημείωση Γλάγω της Απόφασης]<br>Η σημόωση που κατοχωρίζετε θα στολά στον προμηθιστή μέσω μογώματος online. | μμνία έναρξης υποβολής προσφορών 0905/2024 14:50:53<br>Καταληκτική ημινία υποβολής προσφορών 30/05/2024 14:00:00 |

Εικόνα 53: Εκτέλεση της ενέργειας "Αναστολή διαγωνιστικής διαδικασίας"

 Λαμβάνεται επιβεβαιωτικό μήνυμα πως έχει γίνει αναστολή Διακοπή / Παύση (Σφραγισμένες προσφορές) και ο <u>Υπολειπόμενος χρόνος παγώνει στο χρονικό σημείο που έγινε η αναστολή</u>.

| -      |                                                                                   |                                                                                                    |
|--------|-----------------------------------------------------------------------------------|----------------------------------------------------------------------------------------------------|
|        |                                                                                   |                                                                                                    |
| μηνύμα | Διαγωνισμός 350358: Έχει<br>συμμετέχοντες οικονομικού<br>Επιστροφή στον Διαγωνισμ | γίνει αναστολή. Έχει σταλεί μήνυμα online σε όλους τους προσκεκλημένους και<br>ς φορείς.<br>ό: 350358 |
|        |                                                                                   |                                                                                                    |

Εικόνα 54: Μήνυμα επιβεβαίωσης αναστολής

 Επιλέγοντας τη διαδικασία, στο επάνω τμήμα της οθόνης, υπάρχει σχετική ενημέρωση πως η διαδικασία βρίσκεται σε αναστολή. Ο Υπολειπόμενος χρόνος "παγώνει" στο χρονικό σημείο που έγινε η αναστολή και δεν καταγράφεται στο σχετικό πεδίο καταληκτική ημερ/νία υποβολής προσφορών/αιτήσεων συμμετοχής

|                                                                                                    | 😭 ★ 🌣 崎 ο χρήστης συνδέθηκε ως GS.TEST.BUYER 🭞 🔱                                                                                                    |
|----------------------------------------------------------------------------------------------------|----------------------------------------------------------------------------------------------------|
| Απίματα Κονσόλα Διαχείρισης                                                                                                    |                                                                                                    |
| Κονσόλα Διαχείρισης >                                                                                                    |                                                                                                    |
| 🕕 Πληροφορίες                                                                                                    |                                                                                                    |
| Η διαγωνιστική διαδικασία βρίσκεται σε αναστολή. Δυνατή είναι μόνο η δημιουργία προσχεδίων προσφορών ή απήσεων συμμετοχής.<br>Λόγω της Απόφασης |                                                                                                    |
| Διαγωνισμός: 350358                                                                                                    |                                                                                                    |
|                                                                                                    | Ενέργειες Επικοινωνία 🗸 Εκτέλεση                                                                                                    |
| Συνοπτικός τίτλος Δοκμαστικός Διαγωνισμός - Προμήθεια ΜΑΠ                                                                                       |                                                                                                    |
| Κατάσταση Αναστολή Εδούσο (Εποσταστίνο προσπορές)                                                                                               | Hard a function of the second state of the second second |
| Υπολεπτομ.χρόνος 20 ημέρες, 23 ώρες                                                                                                    | Καταληκτική ημερινία υποβοίνής προσφορών/αιτήσεων συμμετοχής Δ/Ι                                                                                                    |

#### Εικόνα 55: Στοιχεία διαδικασίας σε αναστολή

#### Σημειώνεται ότι,

- Η διαδικασία σημαίνεται με το σύμβολο της παύσης.
- Κατά τη φάση της αναστολής μίας διαδικασίας οι ΟΦ που είτε έχουν υποβάλει προσφορά είτε όχι, δύνανται να κάνουν χρήση της ενέργειας «Επικοινωνία» της διαδικασίας.
- Κατά τη φάση της αναστολής μίας διαδικασίας οι ΟΦ δύνανται να προετοιμάζουν τις προσφορές τους, δεν δύνανται όμως να τις υποβάλλουν
- Οι Οικονομικοί Φορείς που είχαν ξεκινήσει προσχέδιο προσφοράς λαμβάνουν εκκρεμή ειδοποίηση και μήνυμα στην «Επικοινωνία».
- Όποιος Οικονομικός Φορέας ξεκινήσει προσχέδιο προσφοράς μετά την αναστολή της διαδικασίας θα βρει το σχετικό μήνυμα περί αναστολής στην «Επικοινωνία».

| Ατήματα Κονσόλα Διαχείρισης                                                                                                    |                                                         |                                                                      |                           |                                   |                       |              |          |          |
|----------------------------------------------------------------------------------------------------|---------------------------------------------------------|----------------------------------------------------------------------|---------------------------|-----------------------------------|-----------------------|--------------|----------|----------|
| Κονσόλα Διαχείρισης > Διαγωνισμός: 360368 > Επικοινωνία<br>Μήνυμα (Διαγωνισμός 350358)                                                                                                    | ι (Διαγωνισμός 350358) >                                |                                                                      |                           |                                   |                       |              | Απάντηση | Εκτύπωση |
| Θάμα Η διαγωνστική δαδικασία 380388 βρίσκε<br>Απή ga test bywer, ESIDI-9-000<br>Έως Οίλοι ο συμματήρνης<br>Ημινία 00/05/024 (H-33 3<br>Μήγκυρα Η διαγωνστική διαδικασία 350388 βρίσκε<br>Συντημμένα | ται σε αναστολή από 09:08<br>ται σε αναστολή. Δυνατή εί | 5/2024 14:53:33 (Europe/Athens)<br>ίναι μόνο η δημιουργία προσχεδίων | προσφορών ή απήσεων συμμι | τοχής: Σημώωση: Λόγω της Απόφασης |                       |              |          |          |
| Ακολουθία                                                                                                    | Τίτλος Τύπ                                              | ος Πεοινοσαή                                                         | Καταγορία                 | Τελ ενομέρωση από                 | Τελευταία εκριμέρωσο  | Εκοιιέρωσο   | Δισνι    | oamó     |
| Δεν βρέθηκαν αποτελέσματα.                                                                                                    |                                                         | e2 inchillendil                                                      | nangopia                  | in completion of an o             | Televisia englisparon | E tilbebasti | 21011    |          |
| Διαγνωστικοί έλεγχοι πίνακα<br>Επιστροφή στο Επικοινωνία (Διαγωνισμός 350358)                                                                                                    |                                                         |                                                                      |                           |                                   |                       |              |          |          |

#### Εικόνα 56: Μήνυμα περί αναστολής διαγωνιστικής διαδικασίας

| Επιλογή Αριθμός / Α/Α<br>Συστήματος |   | Αριθμός / Α/Α 🛛 🗠<br>Συστήματος | Τίτλος / Αρ.Διακήρυξης △                 |
|-------------------------------------|---|---------------------------------|------------------------------------------|
|                                     | 0 | 350358                          | Δοκιμαστικός Διαγωνισμός - Προμήθεια ΜΑΠ |

Εικόνα 57: Διαδικασία σε αναστολή

#### 9.2 Άρση αναστολής Διαγωνιστικής Διαδικασίας

Η ενέργεια «Άρση αναστολής Διαγωνιστικής Διαδικασίας» εκτελείται χρονικά κατόπιν της εξέτασης της προδικαστικής προσφυγής και την έκδοση σχετικής Απόφασης από την Αναθέτουσα Αρχή για τη συνέχιση της διαδικασίας (συνήθως μετάθεση της καταληκτικής ημερομηνία υποβολής προσφορών/αιτήσεων συμμετοχής.)

 Η ενέργεια που εμφανίζεται στον χειριστή ΑΑ μετά την διακοπή/αναστολή είναι η «Άρση αναστολής διαγωνιστικής διαδικασίας».

| =                                                                          | <b>ΙΡΟμηθεύς</b><br>promitheus.gov.gr<br>ΕΣΗΔΗΣ ζενμήμα;                                                                                                    | ñ *                                                                                                    | 🔅 🥼   Ο χρήστης συνδέθησε ως GS.TEST.BUYER                                                                                                    | <b>ვ ს</b> |
|----------------------------------------------------------------------------|----------------------------------------------------------------------------------------------------|----------------------------------------------------------------------------------------------------|----------------------------------------------------------------------------------------------------|------------|
| Απήματα Κονσόλα                                                            | Διοχτέρισης                                                                                                    |                                                                                                    |                                                                                                    |            |
| Κονσόλα Διαχείρισης<br>() Πληροφορίες<br>Η διαγωνιστική ι<br>Λόνω της Απόφ | ς ><br>ς<br>διαδικατά βρίσκτα σε αναστολή, Δυνσή έναι μόνο η δημουργία τροσχιζόων προσφορών ή αιτήσεων σωμμετοχής.<br>αστο:                                                                                                    |                                                                                                    |                                                                                                    |            |
| Διαγωνισμός                                                                | ç: 350358                                                                                                    |                                                                                                    |                                                                                                    |            |
| Γενικά Στοιχεία                                                            | Συνταττικός τήλος Δοημοστικός Δηγωνισμός - Προυήθασι ΜΑΠ<br>Κατιάσταση Αναστολή (Τσύση Εφοργομένης προσφορές)<br>Υπολατισμιχρόνος 20 ημέρις 23 ώρες<br>Οκοινομική Προσφορά Ημερομηκίες & Κανόνες Δαινέργεος Τοροι ούμβασης Προσκολημένο Οκοινομικοί Φορείς                                                                              | Ενέργαες<br>Ημινία έναρζης υποβολής προσφορώνιατήστων συμμι<br>Καταλητική ημερίνια υποβολής προσφορώνιατήστων συμμι | Επισουχώα<br>Επισουχώα<br>Παρεκοιράθηση δραστηρισήτων προμηθευτή<br>Πορθαλή υποβιολών<br>Πορθαλή προμηθευτή με δινατότι εκτύπωσης<br>Πορθαλή προμηθευτή με δινατότητα εκτύπωσης                             | Εκτέλεση   |
| Χειριστές - Ν                                                              | Αρμόδιος Υπάλληγος η stest buyer. Ε5/0/5-0000<br>Απτών η stest buyer. Ε5/0/5-0000<br>Γε΄ Δαριωπορίας Τουποργοπλίων<br>Στυλ Διοδικοσίας Τυποποιχήτη δαπραγράτιστη<br>Στυλ τουδολής Έσρογομάτη<br>Απτικέματο Δασγωνησμού Δουμαστικός Δαγιωτισμός - Προμήθειο Μέσων Ατομικής Προστοσίος (ΜΑΠ)<br><b>Λέλη Συλλογικών/Ελεγκτικών Οργάνων</b> | Επήτεδο ασφ<br>Κατόσταση έγομ<br>Ε<br>Έκ<br>Οι                                                                      | Αρση ανοστολής διαγωνοτικής δαδιασσίας<br>Απόμουσκλατελίτατα Αποιματικής διαλασσίας<br>Διαχτίριση Χειριστών Μελών Ελλαγικών<br>Διαχτύριση Βάριοδόγτοης<br>Προσθήση τροσπολημέτων<br>Δημιουργία τροποποίησης |            |

#### Εικόνα 58: Άρση αναστολής διαγωνιστικής διαδικασίας

 Με την επιλογή και εκτέλεση της ενέργειας «Άρση αναστολής διαγωνιστικής διαδικασίας», λαμβάνεται επιβεβαίωση και ο διαγωνισμός συνεχίζεται για τον υπολειπόμενο χρόνο.

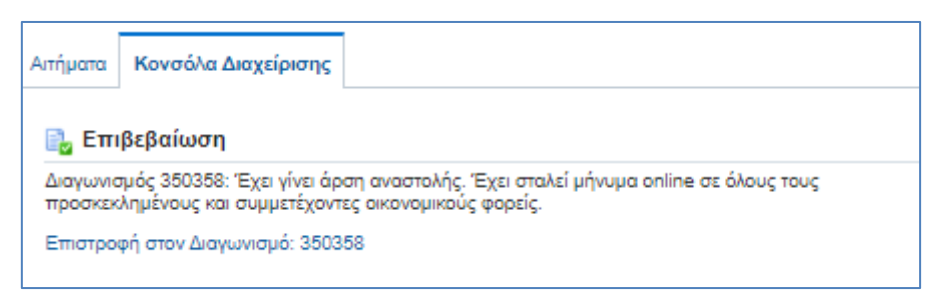

Εικόνα 59: Επιβεβαιωτικό μήνυμα άρσης αναστολής

#### Σημειώνεται ότι,

- Οι Οικονομικοί Φορείς που είχαν ξεκινήσει προσχέδιο προσφοράς λαμβάνουν εκκρεμή ειδοποίηση και μήνυμα στην «Επικοινωνία» για την άρση αναστολής.
- Όποιος Οικονομικός Φορέας ξεκινήσει προσχέδιο προσφοράς μετά την αναστολή της διαδικασίας θα βρει το σχετικό μήνυμα περί άρσης αναστολής στην «Επικοινωνία».

| Απήματα Κονσόλα Δισχείρισης                                                                                                    |                                         |                                     |                                                      |                                             |                   |                     |           |                 |     |
|----------------------------------------------------------------------------------------------------|-----------------------------------------|-------------------------------------|------------------------------------------------------|---------------------------------------------|-------------------|---------------------|-----------|-----------------|-----|
| Κονσόλα Διαχείρισης > Διαγωνισμός: 350358 > Επικοινω                                                                                                    | νία (Διαγωνισμός 3                      | 50358) >                            |                                                      |                                             |                   |                     |           |                 | _   |
| Μηνομά (Διάγωνισμος 350358)                                                                                                    |                                         |                                     |                                                      |                                             |                   |                     |           | Απάντηση Εκτύπω | υση |
| θαμα Η φοη αναστολης της διαγωντικής δια<br>Από το streat.twyer. Ε018-0.000<br>Έως: Όλοι οι συμμιτήροντες<br>Ημήνία 1408/2024 1337/28<br>Μήναμα Προγματοποιήθηκε άραη αναστολής της<br>Συνημμένα | οκασιας 350358 τη<br>διαγωνιστικής διαδ | καγματοποιηθηκε<br>κασίας 350358. Ι | ατις 14/06/2024 13:37:28<br>Είναι πλέον δυνατή η υπο | (Europe/Athens)<br>βολή προσφορών ή απήσεων | συμμετοχής.       |                     |           |                 |     |
| Ακολουθία                                                                                                    | Τίτλος                                  | Τύπος                               | Περιγραφή                                            | Κατηγορία                                   | Τελ.ενημέρωση από | Τελευταία ενημέρωση | Ενημέρωση | Διαγραφή        |     |
| Δεν βρέθηκαν αποτελέσματα.                                                                                                    |                                         |                                     |                                                      |                                             |                   |                     |           |                 |     |
| Διαγνωστικοι εκειχοι πινακα<br>Επιστροφή στο Επικοινωνία (Διαγωνισμός 360358)                                                                                                    |                                         |                                     |                                                      |                                             |                   |                     |           |                 |     |

Εικόνα 60: Μήνυμα περί άρσης αναστολής διαγωνιστικής διαδικασίας

Για τη συνέχιση της διαδικασίας ο χειριστής της Αναθέτουσας Αρχής αμέσως μετά την άρση αναστολής θα πρέπει να αναρτήσει και κοινοποιήσει τις σχετικές Αποφάσεις για τη συνέχιση της διαδικασίας και στον εναπομείναντα χρόνο μέχρι τη λήξη υποβολής προσφορών που είχε τεθεί στην αρχική διαδικασία, και να εκτελέσει την ενέργεια «Παράταση της διαδικασίας» για την επιμήκυνση του χρόνου λήξης υποβολής προσφορών/αιτήσεων συμμέτοχης.

### 10. Κλείσιμο Διαγωνισμού

Η ενέργεια «**Κλείσιμο Διαγωνισμού**» είναι διαθέσιμη στους χειριστές μόνον εφόσον έχει επιλεχτεί κατά τη φάση σχεδιασμού του διαγωνισμού.

| Ξ Προμηθεύς Διαγωνισμοί<br>promitheus.gov.gr<br>ΕΣΗΔΗΣ (*********)                                                                                                    | î ★ ☆ 4 <sup>00</sup>                                                                                                    | Ο χρήστης συνδέθησε ως GS.TEST.BUYER 🧿 🔱                                                                                                 |
|----------------------------------------------------------------------------------------------------|----------------------------------------------------------------------------------------------------|----------------------------------------------------------------------------------------------------|
| Απίματα Κονσόλα Διαχείρισης                                                                                                    |                                                                                                    |                                                                                                    |
| Κονσόλα Δαχέρισης »<br>Διαγωνισμός: 350358                                                                                                    |                                                                                                    |                                                                                                    |
| Συνοπτικές τήλος Δουμοστικές Δουμοστικές Δουμοστικές Δουμοστικές Δουμονομές - Προμήθεια ΜΑΠ<br>Κατάσταση Ενεργή δοδικοσία προς υποβιλή προσφορών (Ζερογισμέτις προσφορές)<br>Υπολιστιομ χρόνος 20 ημέρες 22 ύμες<br>Γενικά Στοιχεία<br>Οικονομινή Προσφορά Ημεραμηνίες & Κοινότες Δεντέργους Όρο ούμβοσης Προσκολημένο Οικονομινή Φορίς | Ενέργους Εποιοικοία<br>Εποιοικοία<br>Ημιλιά έναρξης υποβολής προσφορώνιατήστων συμμη<br>Καταληκτική ημερίνία υποβολής προσφορώνιατήστων συμμη<br>Παρβολή τοιροι<br>Πορβολή ποριοι                                                                                                    | ζοροστηριοτήτων προμηθευτή<br>δροστηριοτήτων προμηθευτή<br>διατή με δυνατότι επτύπωσης<br>θευτή με δυνατότητα επτύπωσης         Εκτίλεση |
| Αρμόδιος Υπάλληλος ης test touyer. ESIDS-6000<br>Απώνης ESIDS-6000<br>Μαιώνης ESIDS-6000<br>Στωλαγουράφιδας (Ο (απογρασμάνας)<br>Στωλ αποβολής Τορογράτωση<br>Στηνιλοποβολής Τορογράτωση<br>Αντικείμενο Διαγωνισμός Διαγωνισμός - Προμήθεο Μέσων Ατομικής Προστασίος (ΜΑΠ)<br>Χειριστές - Μέλη Συλλογικών/Ελεγκτικών Οργάνων            | Entimolo de construction de la construcción de la construcción de la c | ωνοτικής Διαδινασίας<br>συτού μετατικής Διαδινασίας<br>τωτό Μαίμα Συλλογικών Ελεγκτικών Οργάνων<br>αλάγησης<br>εκτολημέτων               |

#### Εικόνα 61: Ενέργεια "Κλείσιμο Διαγωνισμού"

Με την εκτέλεσή της, οι χειριστές των Αναθετουσών Αρχών έχουν τη **δυνατότητα επίσπευσης της καταληκτικής ημερομηνίας υποβολής προσφορών** και ορισμού προγενέστερης της αρχικά ορισθείσας. Υποχρεωτικά θα πρέπει να συμπληρωθεί και **Σημείωση** (λόγος χρήσης της ενέργειας αυτής) και επιλέγεται «**Εφαρμογή**».

|                                                                                                    | ê ★ ¢                                                                                                    | 💭   O garjating ouvlééhyez wg GS.TEST.EUYER 🧿 🔱 |
|----------------------------------------------------------------------------------------------------|----------------------------------------------------------------------------------------------------|-------------------------------------------------|
| Απήματα Κονσόλα Διαχείρισης                                                                                                    |                                                                                                    |                                                 |
| Κοντόλα Διαχέροης > Δαγωνομός: 350358 ><br>Κλείστμο Διαγωνισμού: 350358                                                                                                    |                                                                                                    | Άχυρ                                            |
| Συνοιπτικός τόλος, Δουρισστικός Δουργιστικός - Τορομήθεα ΝΑΠ<br>Κατάσταση, Ενεργή δούδιασία προς υποβολή προσφορών (Σερραγισμένες προσφορές)<br>Υπολεπισιεμιζούσος, 20 ημέρες, 22 ώρες | Ημ/νία έναρξης υποβολής προσφορών 00/05/2024 14:50:53<br>Καταληκτική ημινία υποβολής προσφορών 04/08/2024 12:43:55 |                                                 |
| Κλαίσιμα δαγωνιστικής διαδικασίας Ο Αμίσως                                                                                                    |                                                                                                    |                                                 |

Εικόνα 62: Εκτέλεση ενέργειας "Κλείσιμο Διαγωνισμού"

#### Λαμβάνεται επιβεβαιωτικό μήνυμα.

| Αιτήμ | απα Κονσόλα Διαχείρισης        |                                                                                                    |
|-------|--------------------------------|----------------------------------------------------------------------------------------------------|
| Kov   | σόλα Διαχείρισης >             |                                                                                                    |
|       | Επιβεβαίωση                    |                                                                                                    |
|       | Η ημερομηνία κλεισίματος για τ | η δημοπρασία "Διαγωνισμός" 350358 έχει ενημερωθεί. Όλαι οι προσκεκλημένοι και συμμετέχοντες προμηθευτές έχουν ειδοποιηθεί μέσω ηλεκτρονικού ταχυδρομείου. |

Εικόνα 63: Επιβεβαιωτικό μήνυμα - Κλείσιμο Διαγωνισμού

#### Σημειώνεται ότι,

- Σε μία ανοιχτή διαδικασία δεν προβλέπεται κλείσιμο της διαδικασίας νωρίτερα της αναφερόμενης στα έγγραφα της σύμβασης. Η ενέργεια δύναται να χρησιμοποιηθεί μόνο για διόρθωση καταχωρισμένης ημερομηνίας και ώρας λήξης υποβολής προσφορών/αιτήσεων συμμετοχής.
- Σε διαδικασίες με προσκεκλημένους ΟΦ και εφόσον υποβληθούν οι προσφορές από όλους νωρίτερα της λήξης του χρόνου υποβολής προσφορών, δύναται να γίνει χρήση της ενέργειας κατόπιν συμφωνίας όλων των εμπλεκομένων και εφόσον δεν υπάρχει όρος της σύμβασης που αντιτίθεται σε αυτό.

Παρακαλούνται οι Αναθέτουσες Αρχές να προβαίνουν στην χρήση του εν λόγω κανόνα, εφόσον το κρίνουν σκόπιμο και αναγκαίο, με προσοχή και σύμφωνα με τις προβλεπόμενες διατάξεις.

## C. Εκτύπωση «Διαβίβαση Διαγωνισμού (Α.Α)»

Στη τρέχουσα ενότητα παρατίθενται οδηγίες σχετικά με τον τρόπο λήψης της εκτύπωσης «**Διαβίβαση Διαγωνισμού** (A.A)». Η συγκεκριμένη εκτύπωση χρησιμοποιείται για τη μεταφορά διαγωνισμού/διαγωνισμών από έναν χειριστή σε έναν άλλο χειριστή. Ουσιαστικά πραγματοποιείται μεταφορά της κατοχής/κυριότητας διαγωνισμού σε άλλον χρήστη στην περίπτωση αποχώρησης υπαλλήλου από την Υπηρεσία ή αλλαγής Υπηρεσίας/αρμοδιότητας.

Οι λοιπές διατιθέμενες εκτυπώσεις αναλύονται στα εγχειρίδια «Α\_Εκτέλεση Διαδικασιών ΕΣΗΔΗΣ Π&Υ\_Μόνο Βάσει Τιμής\_2024» και «Β\_Εκτέλεση Διαδικασιών ΕΣΗΔΗΣ Π&Υ\_Βάσει Βέλτιστης ΣΠΤ\_2024».

### 1. Εκτύπωση «Διαβίβαση Διαγωνισμού (Α.Α)»

Για τη μεταφορά διαγωνισμού/διαγωνισμών από έναν χειριστή σε έναν άλλο χειριστή, ακολουθούνται τα παρακάτω βήματα:

 Σε συνέχεια της σύνδεσης στο Σύστημα ως Χειριστής επιλέγεται διαδοχικά από το Βασικό Μενού η διαδρομή «Ηλεκτρονικές Διαγωνιστικές Διαδικασίες (Χειριστής)» ⇔ «Σχεδιασμός και Διαχείριση» ⇔ «Εκτυπώσεις».

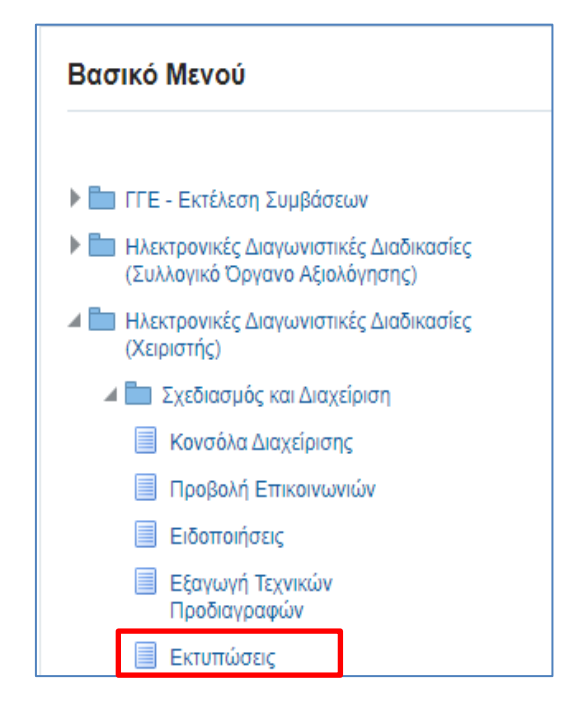

Εικόνα 64: Πλοήγηση στο Βασικό Μενού χειριστή στην Αρχική Σελίδα

2. Επιλέγεται το εικονίδιο του φακού δίπλα από το πεδίο «Όνομα Εκτύπωσης».

| Νέα αίτηση                           |      |
|--------------------------------------|------|
| Αντιγραφή αίτησης                    |      |
| Όνομα Εκτύπωσης                      | _s Q |
| Εικόνα 65: Εκτέλεση εικονιδίου φακού |      |

3. Στο αναδυόμενο παράθυρο, εκτελείται το κομβίο «Εκτέλεση».

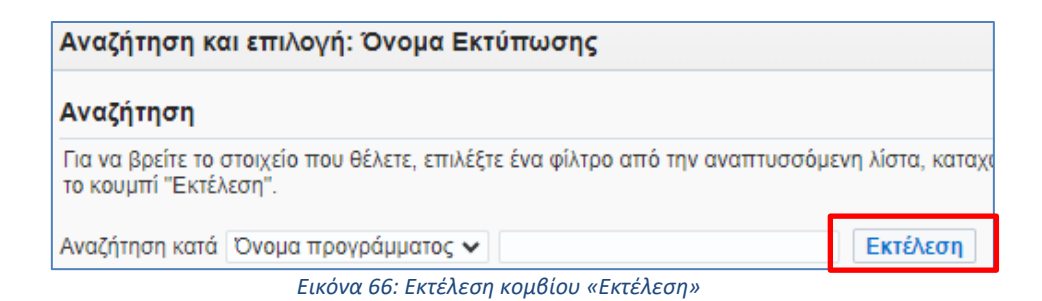

4. Από τη λίστα των αποτελεσμάτων επιλέγεται (κλικ στο εικονίδιο της στήλης «Γρήγορη επιλογή») η επιθυμητή εκτύπωση. Για παράδειγμα, εδώ επιλέγεται η εκτύπωση «Διαβίβαση Διαγωνισμού (Α.Α)».

| Για να βοείτ | ι<br>ε το στοιχείο π | ου θέλετε, επιλέξτε ένα φίλτοο από τον αναπτυστάμενο λίστα, καταγωρίστε μια τιμό στο                                    | πεδίο κειμένου και            |
|--------------|----------------------|----------------------------------------------------------------------------------------------------|-------------------------------|
| πατήστε το   | κουμπί "Εκτέλε       | יסק".<br>יסק".                                                                                                    |                               |
| Αναζήτηση κ  | κατά Όνομα π         | ρογράμματος 🗸                                                                                                    |                               |
| Αποτελέσ     | ματα                 |                                                                                                    |                               |
| Επιλογή      | Γρήγορη<br>επιλογή   | Όνομα προγράμματος                                                                                                    | Όνομα εφαρμογής               |
| 0            | <b>B</b>             | Ανασκόπηση διαγωνισμού (Α.Α.)                                                                                           | Αναζήτηση πηγής<br>προμήθειας |
| 0            | <b>B</b>             | Διαβίβαση Διαγωνισμού (Α.Α)                                                                                             | Αναζήτηση πηγής<br>προμήθειας |
| 0            |                      | Εξαγωγή Απαιτήσεων & Όρων                                                                                               | Αναζήτηση πηγής<br>προμήθειας |
| 0            |                      | Μεταφορά δικαιολογητικών προσωρινού αναδόχου σε διαγωνισμό (Α.Α.)                                                       | Αναζήτηση πηγής<br>προμήθειας |
| 0            |                      | Πίνακας συνημμένων αρχείων Φακέλου Δημόσιας Σύμβασης (Χ)                                                                | Αναζήτηση πηγής<br>προμήθειας |
| 0            |                      | Πλειστηριασμός: Ιστορικό προσφορών                                                                                      | Αναζήτηση πηγής<br>προμήθειας |
| 0            |                      | Πλειστηριασμός: Καθορισμός βήματος για βέλτιση σχέση ποιότητας-τιμής                                                    | Αναζήτηση πηγής<br>προμήθειας |
| 0            |                      | Συγκριτική Κατάσταση Οικονομικών Προσφορών Διαγωνισμού                                                                  | Αναζήτηση πηγής<br>προμήθειας |
| 0            |                      | Συγκριτική Κατάσταση Τεχνικών Προσφορών Διαγωνισμού                                                                     | Αναζήτηση πηγής<br>προμήθειας |
| 0            |                      | Συγκριτικός Πίνακας Αξιολόγησης Απαιτήσεων & Όρων                                                                       | Αναζήτηση πηγής<br>προμήθειας |
| 0            |                      | Συγκριτικός Πίνακας Βαθμολόγησης Κριτηρίων Αξιολόγησης                                                                  | Αναζήτηση πηγής<br>προμήθειας |
| 0            |                      | Τελική κατάταξη προσφορών Γενικών Υπηρεσιών βάσει βέλτισης σχέσης ποιότητας-<br>τιμής (A = σTx (T/Tmax) + σοx (Omin/O)) | Αναζήτηση πηγής<br>προμήθειας |

Εικόνα 67: Επιλογή εκτύπωσης

- 5. Πραγματοποιείται επιστροφή στην αρχική σελίδα των εκτυπώσεων, όπου εκτελείται το κομβίο «Συνέχεια» και γίνεται ανακατεύθυνση σε νέα οθόνη (ή επιλέγεται η καρτέλα «Παράμετροι»), όπου απαιτείται η καταχώριση των στοιχείων:
  - Τρέχων Κάτοχος
  - b. Νέος Κάτοχος
  - c. Αριθμός Διαγωνιστικής Διαδικασίας-Από
  - d. Αριθμός Διαγωνιστικής Διαδικασίας-Έως

| ο <sub>ορουός</sub><br>Προγρίσμός εκτέλεσης αίτησης: Προσδιορισμός                                                                                                    | Εξέτοση<br>Σωτχείριση προγράμματος Ακυρο                                                                |
|----------------------------------------------------------------------------------------------------|----------------------------------------------------------------------------------------------------|
| * Υποδεικνύει απαπούμενο πεδίο                                                                                                    |                                                                                                    |
| Noripopi dimor;     Avrijopoj dimor;     Ovojao Esnivimuong: Zidoplioon Juopuvozuoki (A.A) 9      Ovojao Grimono;     Te desa unazio su seconamenti sovictua se nin excitinen ne elimene;     Publica: NLS: Ropdyczyna: di soci. Edunologni, Enixović; excitmuong: Emixović; macidoong: Emixo | ίς χροιοδιοχόμμαος                                                                                      |
| * Τρέχων Κάτοχος                                                                                                    | gs.lest.buyer, ESIDIS-0000 🚽 Q                                                                          |
| * Νέος Κάτοιος                                                                                                    | 65 1851 1949<br>Εκποδούμενος Φ.<br>Τελλημαία                                                            |
| Αριθμός Διαγωνιστικής Διαδικασίας-Από                                                                                                    | 350358 🛛 🖓 Q                                                                                            |
| Αριθμός Διαγωνοτικής Διαδιακούος-Έως                                                                                                    | Acouparanis, denourounds - Topaglistos IMAT<br>3503558 Q<br>Acouparanis, denourounds - Topaglistos IMAT |
| Ημερομηνία δημιουργίας-Από                                                                                                    | ίφ.                                                                                                    |
| Έως ημινία δημιουργίας                                                                                                    | 5                                                                                                    |

Εικόνα 68: Καταχώριση στοιχείων διαδικασίας

 Κλικ στο κομβίο «Συνέχεια» στην προηγούμενη οθόνη και στη νέα οθόνη κλικ στο κομβίο «Υποβολή αίτησης».

| Προγραμι | ο <sub>ορούς</sub><br>ιατισμός εκτέλεσης αίτησης: Εξέταση                                                                     | ο<br>Εξέταση<br>Διαχείριση προγράμματος | Акиро | Πί <u>σ</u> υ | Υποβολή αίτησης |
|----------|----------------------------------------------------------------------------------------------------|-----------------------------------------|-------|---------------|-----------------|
|          | Όνομα                                                                                                    |                                         |       | _ L           |                 |
|          | Όνομα ταυτόχρονου προγράμματος<br>Ονομα αίτησης<br>Διαγωνισμού (Α.Α.)<br>Ονομα αίτησης<br>Διαγωνισμού (Α.Α.)<br>Ονομα αίτησης |                                         |       |               |                 |
|          |                                                                                                    |                                         |       |               |                 |

Εικόνα 69: Εκτέλεση κομβίου «Υποβολή αίτησης»

 Παράγεται ένα αυτόματο μήνυμα από το Σύστημα ότι προγραμματίστηκε η εκτύπωση, κλικ στο κομβίο «OK».

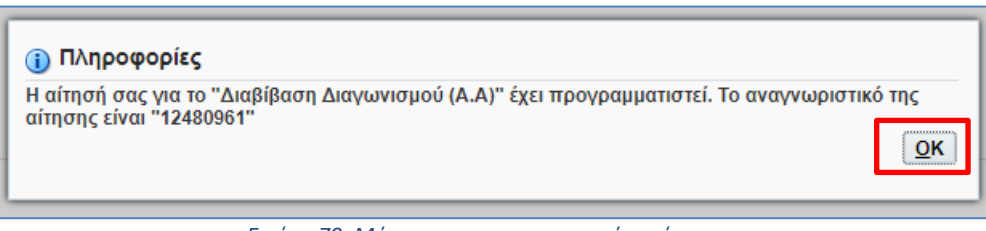

Εικόνα 70: Μήνυμα προγραμματισμού εκτύπωσης

8. Πραγματοποιείται μεταφορά στον πίνακα των εκτυπώσεων όπου παρουσιάζεται η πραγματοποιηθείσα εκτύπωση. Αν χρειαστεί εκτελείται το κομβίο «Ανανέωση», μέχρι η φάση να γίνει Ολοκληρωμένη και η κατάσταση «Κανονική».

| Αιτήσεις                                                            |                                        |              |           |                                 |              |          |                                        |
|---------------------------------------------------------------------|----------------------------------------|--------------|-----------|---------------------------------|--------------|----------|----------------------------------------|
| Τύπος ερωτήματος για α<br>Συνοπτικός πίνακας αιτί<br>Ανανέωση   ••• | αίτηση (Όλες οι απήσεις(1) 🗸 🗸         | Μετάβαση     |           |                                 |              |          | Σύνθετη αναζήτηση Υποβολή νέας αίτησης |
| Αναγν.αίτησης 🗠                                                     | Όνομα 🗠                                | Φάση 🛆       | Κατάσταση | Προγραμματίστηκε για εκτέλεση 🛆 | Λεπτομέρειες | Έξοδος 🛆 | Εκ νέου δημοσίευση 🛆                   |
|                                                                     | 12480961 Διαβίβαση Διαγωνισμού (Α.Α)   | Ολοκληρωμένη | Κανονική  | 14/05/2024 19:22:24             |              | ø        | <b>D</b>                               |
|                                                                     | 12479361 Ανασκόπηση διαγωνισμού (Α.Α.) | Ολοκληρωμένη | Κανονική  | 14/05/2024 10:25:20             |              | đ        | 8                                      |
|                                                                     | 12477291 Ανασκόπηση διαγωνισμού (Α.Α.) | Ολακληρωμένη | Κανονική  | 13/05/2024 12:03:08             |              | f        | 6                                      |

Εικόνα 71: Εξαγωγή εκτύπωσης από τον πίνακα εκτυπώσεων

9. Στον παραπάνω πίνακα εκτυπώσεων, από τη στήλη «Έξοδος» και το αντίστοιχο εικονίδιο μπορεί να γίνει μεταφόρτωση της παραχθείσας εκτύπωσης. Η εκτύπωση φέρει την ακόλουθη μορφή.

| HMEPOMHNIA                 | 14-MAI-24                      |
|----------------------------|--------------------------------|
| ΤΡΕΧΩΝ ΚΑΤΟΧΟΣ             | gs.test.buyer, ESIDIS-0000     |
| ΝΕΟΣ ΚΑΤΟΧΟΣ               | Εκπαιδευόμενος 04, Εκπ04-Ονομα |
| ΑΡΙΘΜΟΣ ΔΙΑΔΙΚΑΣΙΑΣ-ΑΠΟ    | 350358                         |
| ΑΡΙΘΜΟΣ ΔΙΑΔΙΚΑΣΙΑΣ-ΕΩΣ    | 350358                         |
| ΗΜΕΡΟΜΗΝΙΑ ΔΗΜΙΟΥΡΓΙΑΣ-ΑΠΟ |                                |
| ΗΜΕΡΟΜΗΝΙΑ ΔΗΜΙΟΥΡΓΙΑΣ-ΕΩΣ |                                |

Ο Αγοραστής ενημερώθηκε στα παρακάτω Έγγραφα. (OLD\_BUYER=gs.test.buyer, ESIDIS-0000) (NEW\_BUYER=Εκπαιδευόμενος 04, Εκπ04-Ονομα)

|   | Αριθμός εγγράφου | Τύπος εγγράφου | Τίτλος εγγράφου          |
|---|------------------|----------------|--------------------------|
|   | 350358           | Διαγωνισμός    | Δοκιμαστικός Διαγωνισμός |
|   |                  |                | - Προμήθεια ΜΑΠ          |
| L |                  |                |                          |

#### Εικόνα 72: Εκτύπωση Διαβίβαση Διαγωνισμού (Α.Α)

#### Επισημάνσεις

- Στην εν λόγω εκτύπωση καταγράφεται ο αρχικός κάτοχος του διαγωνισμού, ο νέος κάτοχος και ποιος διαγωνισμός μεταφέρθηκε.
- Η εν λόγω εκτύπωση μπορεί μόνον να πραγματοποιηθεί από χρήστη με αρμοδιότητα «Ηλεκτρονικές Διαγωνιστικές Διαδικασίες (Χειριστής)». Εάν δεν εμφανίζεται αριθμός διαγωνισμού, η μεταφορά δεν έχει πραγματοποιηθεί. Οι λόγοι μη επιτυχούς εκτέλεσης είναι είτε γιατί ο χρήστης που εκτέλεσε την εκτύπωση δεν είναι ο κάτοχος του διαγωνισμού, είτε γιατί ο νέος κάτοχος δεν έχει αρμοδιότητα «Ηλεκτρονικές Διαγωνιστικές Διαδικασίες (Χειριστής)»
- Είναι σημαντικό κατά την εξαγωγή της εκτύπωσης να συμπληρώνεται τόσο ο Αριθμός Διαγωνιστικής Διαδικασίας-Από όσο και ο Αριθμός Διαγωνιστικής Διαδικασίας-Έως καθώς διαφορετικά εάν ο χρήστης που κάνει τη μεταφορά είναι κάτοχος και άλλων διαγωνισμών με αύξοντες αριθμούς μεγαλύτερους (αριθμητικά) από τον υπό μεταφορά διαγωνισμό, τότε θα μεταφερθούν όλοι οι διαγωνισμοί.